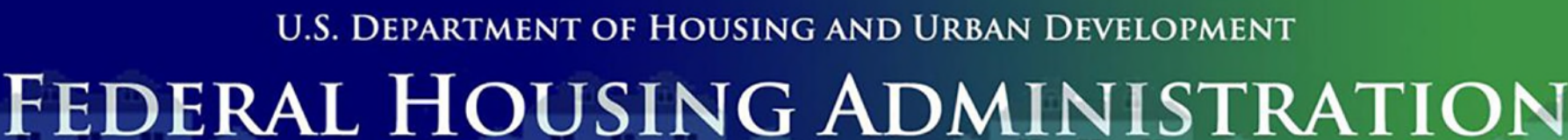

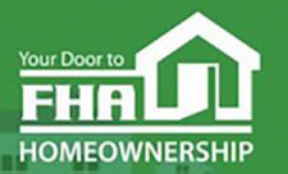

SINGLE FAMILY HOUSING

#### Welcome to... FHA Loan Review System Basics Today's webinar begins at 2:00 PM (Eastern) We will be underway shortly

Please test your speakers and choose Audio source (computer/smartphone or telephone) by selecting desired option in **Audio Settings** – see left side of toolbar at bottom of screen.

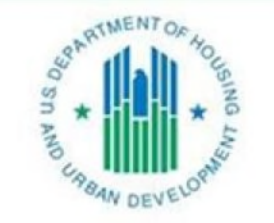

OFFICE OF SINGLE FAMILY HOUSING

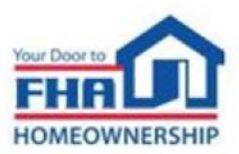

## **Technical Support**

- Recommend Chrome browser.
- Technical issues? Review *Technology FAQs* by clicking **Chat** icon at bottom of screen or **Landing Page**.
- Need additional tech support? Click Contact Tech Support icon on Chat link or Landing Page.

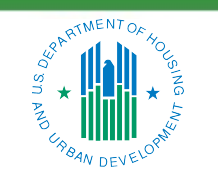

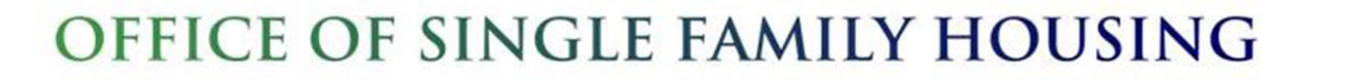

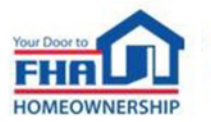

ii

#### **Q&A Session**

- There will be a Q&A session following the presentation.
- Follow instructions in Q&A Instructions link found in the Chat icon/Landing Page and Q&A Instructions slide at end of the presentation.
- Test Audio, if asking a question.
- Select one of the two Audio options:
  - Computer/Smartphone
  - Standard Telephone Line
- Send unanswered questions to FHA Resource Center.

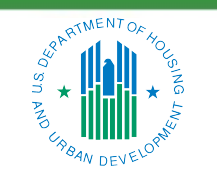

OFFICE OF SINGLE FAMILY HOUSING

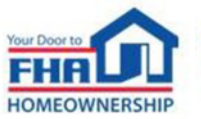

iii

#### **Contact FHA Resource Center**

- Online at: <u>www.hud.gov/answers.</u>
- Via email at: <u>answers@hud.gov.</u>
- Via phone at: 1-800-Call-FHA (1-800-225-5342)

Persons with hearing or speech impairments call the Federal Relay Service at 1-800-877-8339.

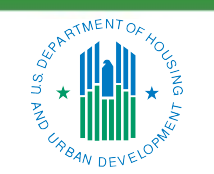

OFFICE OF SINGLE FAMILY HOUSING

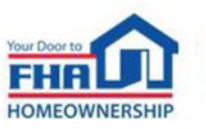

iv

### **Documents/Materials & Training Evaluation**

Documents/Materials:

Click Chat icon or Landing Page – select Webinar Documents/Materials link for copy of presentation.

Training Evaluation:

• Click on **Chat** icon or **Landing Page** – select Survey link.

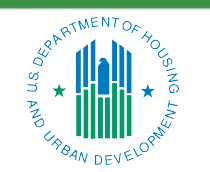

OFFICE OF SINGLE FAMILY HOUSING

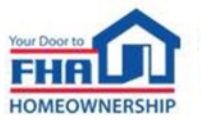

#### **Helpful Links**

Click **Chat** icon or **Landing Page** – select links to bookmark:

• FHA Lenders page:

https://www.hud.gov/program\_offices/housing/sfh/lender

- FHA FAQ page: <u>https://answers.hud.gov/FHA/s/</u>
- Single Family Housing Archived Webinars (On Demand) page: <u>https://www.hud.gov/program\_offices/housing/sfh/events/sfh\_webinars</u>

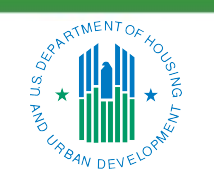

OFFICE OF SINGLE FAMILY HOUSING

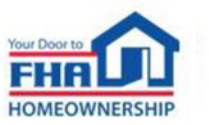

Vİ

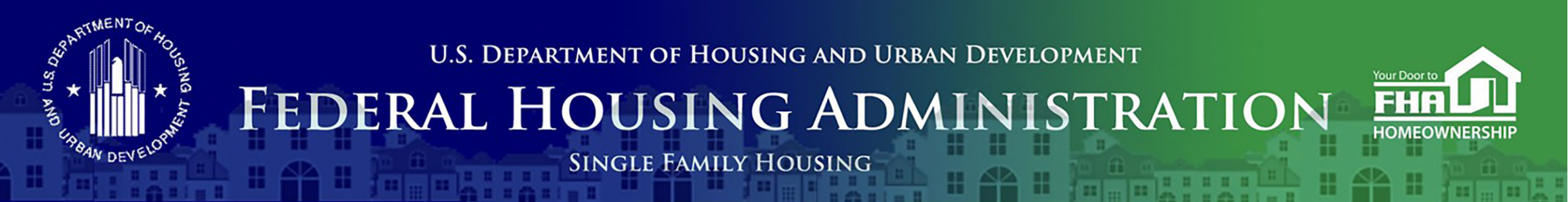

#### Office of Lender Activities and Program Compliance FHA Loan Review System Basics

August 23, 2023

Last Updated: 8/14/2023

Presented by the Quality Assurance Division: Jack Higgins, Director Derek Taylor, Management & Program Analyst Alexander Adkins, Management Analyst

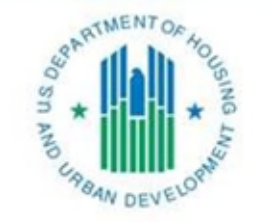

OFFICE OF SINGLE FAMILY HOUSING

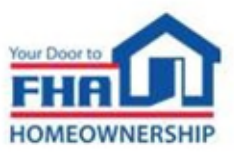

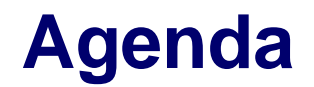

#### **Overview**

**Defect Taxonomy** 

**Using the Loan Review System** 

Resources

Q&A

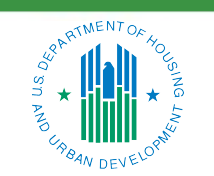

OFFICE OF SINGLE FAMILY HOUSING

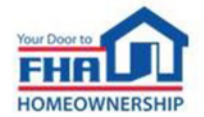

## Overview

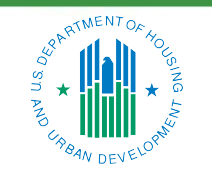

OFFICE OF SINGLE FAMILY HOUSING

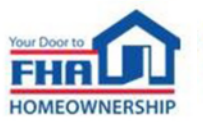

#### **Overview**

- The Loan Review System (LRS) is the electronic platform for most Federal Housing Administration (FHA) Title II Single Family quality assurance review processes:
  - Various post-endorsement loan reviews
  - Lender monitoring reviews
  - Test cases for lenders seeking Unconditional Direct Endorsement (DE) authority
  - Lender self-reporting of fraud/misrepresentation and other material findings
- Does not impact the standard origination process
- Implemented FHA's Defect Taxonomy

| ★LRS A             | tive Reviews Sear | rch Binder Request | Create Self-Report | Completed Review                                                                                                    | s Reports |                           |              |              |              |
|--------------------|-------------------|--------------------|--------------------|----------------------------------------------------------------------------------------------------|-----------|---------------------------|--------------|--------------|--------------|
|                    |                   |                    |                    |                                                                                                    |           |                           |              |              |              |
|                    |                   |                    |                    |                                                                                                    |           |                           |              |              |              |
| Requests Bate      | thes              |                    |                    |                                                                                                    |           |                           |              |              |              |
| FILTERS            |                   | Show All           | ▼ RESPONSE         | REQUESTS                                                                                                    | (16)      |                           |              |              |              |
| CASE NUMBER SEARCH |                   |                    | < Previous 1       | 2 Next »                                                                                                    |           |                           |              |              |              |
| LAST ACTION BY     |                   |                    | Case Number        | Batch                                                                                                    | Borrower  | Selection                 | Review Level | Request Date | Response Due |
| (None)             |                   |                    |                    | and the second second s | Contra 1  | Landas Salf               | Margarian 1  | 5/20/2010    | 5/20/2010    |
| L Lender           |                   | 40                 |                    |                                                                                                    |           | Report                    | Mitigation 1 | 5/20/2019    | 5/30/2019    |
| MULE, JANE         |                   | •                  |                    |                                                                                                    |           | Early Payment             | Mitigation 1 | 5/10/2019    | 5/20/2019    |
| REVIEW LEVEL       |                   |                    |                    |                                                                                                    |           | Delauits                  |              |              |              |
| Initial            |                   | 42                 |                    |                                                                                                    |           | Early Payment<br>Defaults | Mitigation 1 | 5/13/2019    | 5/23/2019    |
| Escalation         |                   | 23                 |                    |                                                                                                    |           | Lender Self-<br>Report    | Mitigation 1 | 5/20/2019    | 5/30/2019    |
| SELECTION REASON   |                   |                    |                    |                                                                                                    |           | Early Payment             | Mitigation 1 | 5/20/2019    | 5/30/2019    |
| Early Claims       |                   | •                  |                    |                                                                                                    |           | Deraults                  |              |              |              |
| Early Payment Defa | ults              | 61                 |                    |                                                                                                    |           | Early Payment<br>Defaults | Mitigation 1 | 5/13/2019    | 5/23/2019    |
| FHA Manual         |                   | •                  |                    |                                                                                                    |           | Lender Self-              | Mitigation 1 | 5/17/2019    | 5/27/2019    |
| Lender Self-Report |                   | 10                 |                    |                                                                                                    |           | Report                    |              |              |              |
| Monthly Risk Thres | hold              | •                  |                    |                                                                                                    |           | Lender Self-<br>Report    | Mitigation 1 | 5/17/2019    | 5/27/2019    |

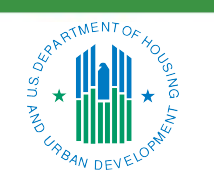

OFFICE OF SINGLE FAMILY HOUSING

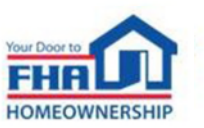

## **Defect Taxonomy**

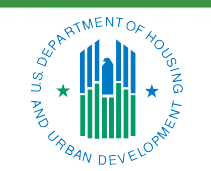

OFFICE OF SINGLE FAMILY HOUSING

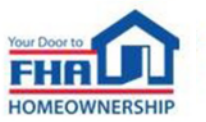

#### **Defect Taxonomy**

- Handbook 4000.1 Appendix 8.0
- The method FHA uses to identify defects at the loan level
- Provides useful feedback through structured categorization of defects
- Balances FHA's risk management and quality assurance business processes

#### Appendix 8.0 – FHA Defect Taxonomy (09/22/2020)

#### APPENDIX 8.0 - FHA DEFECT TAXONOMY (09/22/2020)

#### Effective for Loan Reviews as of 01/01/20

- PURPOSE The Defect Taxonomy is FHA's method of identifying defects at the loan level.
  - A) The Defect Taxonomy provides:
    - useful data and feedback through structured categorization of defects and their sources, causes and severities.
    - balance between FHA's risk management and quality assurance business processes.

#### B) The Defect Taxonomy does not:

- Establish a universal statement on all monitoring or enforcement efforts by FHA.
- Address FHA's response to patterns of loan-level defects, regardless of severity.
- Limit FHA's actions with regard to fraud or misrepresentation.
- Establish standards for administrative or civil enforcement action, which are currently set forth in law.
- Preclude FHA from referring any violation of any severity to HUD's Mortgagee Review Board, Departmental Enforcement Center, Office of Fair Housing and Equal Opportunity, or other HUD offices for findings that, in FHA's judgment, warrant such referral.
- Affect or override FHA's normal process for referral of fraud, waste, or abuse to the Office of the Inspector General.

#### **II. CORE CONCEPTS**

#### A) Defect Areas

Underwriting loan reviews are categorized into nine defect areas that represent fundamental characteristics of a loan's eligibility for FHA insurance. Defect areas are organized following a consistent pattern of sources, causes, severity tier descriptions and potential remedies.

Applicable HUD policies are provided for reference; they are subject to change and may not be all-inclusive.

B) Sources and Causes

Sources and causes describe Findings in greater detail based on HUD policy requirements. An individual Finding is identified in the Loan Review System (LRS) by its specific defect area, source, and cause.

C) Severity Tiers

There are four potential severity tiers, one of which is assigned to each Finding based on the size and nature of the deviation from FHA requirements. Severity tiers indicate whether a lender response is required in LRS. - Tier 1 and 2 Findings are unacceptable, requiring a lender response.

6

- Lenders may rebut any unacceptable Finding by responding in LPS with supporting of
- Lenders may rebut any unacceptable Finding by responding in LRS with supporting documentation.
   Tier 3 and 4 Findings are deficient and do not impact a loan's eligibility for FHA insurance.
  - These Findings do not require a lender response, but optional responses can be submitted in LRS.

Handbook 4000.1 Last Revised: 11/09/2021

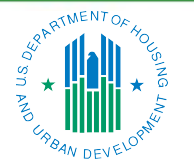

**OFFICE OF SINGLE FAMILY HOUSING** 

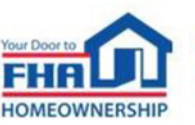

## **Defect Taxonomy (cont.)**

- The Defect Taxonomy does not:
  - Establish a universal statement on all monitoring or enforcement efforts by FHA
  - Address FHA's response to patterns of loan-level defects
  - Limit FHA's actions with regard to fraud or misrepresentation
  - Establish standards for administrative or civil enforcement action
  - Preclude FHA from referring any violation of any severity to other Housing and Urban Development (HUD) offices
  - Affect or override FHA's normal process for referring cases to the Office of Inspector General

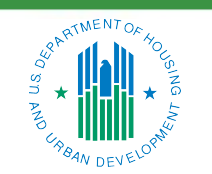

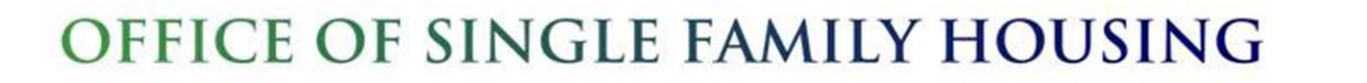

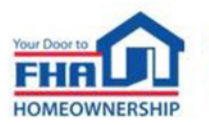

## **Defect Taxonomy (cont.)**

- Underwriting loan reviews are categorized into nine defect areas that represent fundamental characteristics of a loan's eligibility for FHA insurance:
  - 1. Borrower Income
  - 2. Borrower Credit
  - 3. Loan to Value and Maximum Mortgage Amount
  - 4. Borrower Assets
  - 5. Property Eligibility
  - 6. Property Appraisal
  - 7. Borrower Eligibility
  - 8. Mortgage Eligibility
  - 9. Lender Operations
- Defect areas are organized following a consistent pattern of sources, causes, severity tier descriptions and potential remedies.

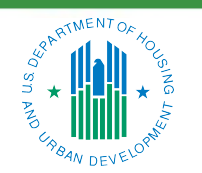

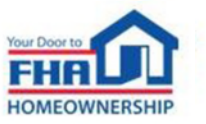

## **Defect Taxonomy (cont.)**

- Sources and Causes describe findings in greater detail based on HUD policy
   An individual finding is identified in LRS by a specific Defect Area, Source, and Cause
- One of four potential severity tiers is assigned to each Finding based on the size and nature of the deviation from FHA requirements
- Severity tiers indicate whether a lender response is required in LRS
- Tier 1 and 2 Findings are unacceptable, requiring a lender response
  - Potential remedies include mitigating documentation, financial remediation or indemnification
  - Lenders may also rebut any unacceptable Finding
- Tier 3 and 4 Findings are deficient and do not impact a loan's eligibility for FHA insurance
  - These Findings do not require a lender response, but optional responses can be submitted in LRS

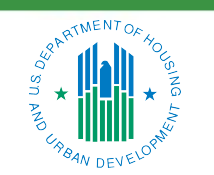

OFFICE OF SINGLE FAMILY HOUSING

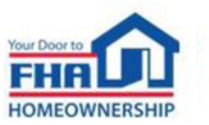

## Using the Loan Review System

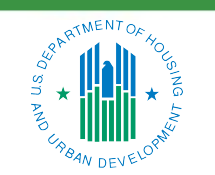

**OFFICE OF SINGLE FAMILY HOUSING** 

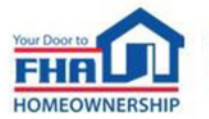

#### **User Manual**

- Available online: <u>https://www.hud.gov/sites/dfiles/SF</u> <u>H/documents/LRSUserManual.pdf</u>
- Troubleshooting access errors
- Step-by-step instructions
- Helpful hints

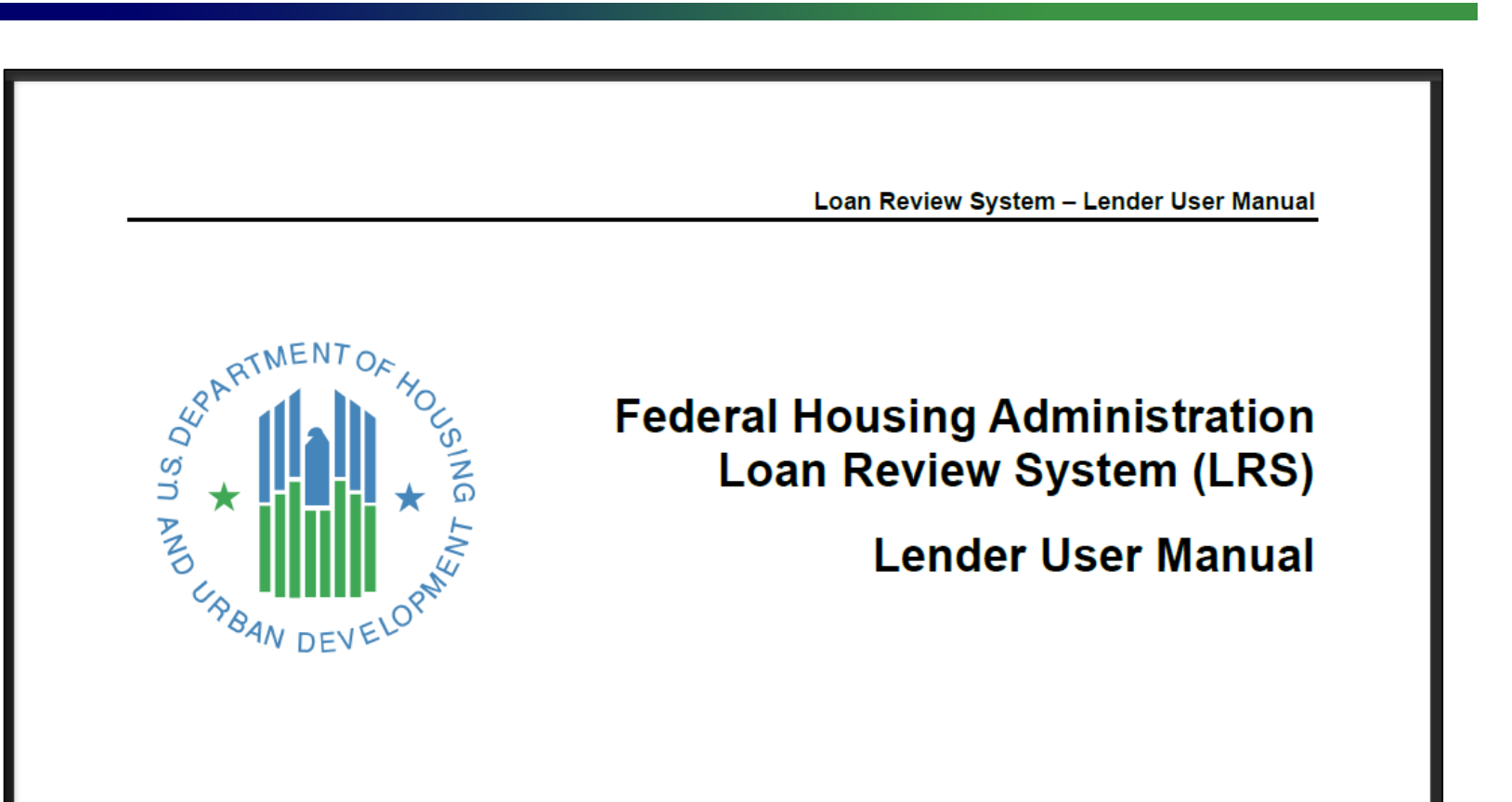

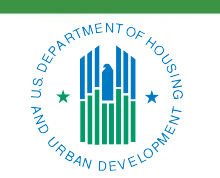

OFFICE OF SINGLE FAMILY HOUSING

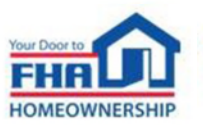

#### Access

- FHA Connection (FHAC) single sign-on at: <u>https://entp.hud.gov/clas/index.cfm</u>
- Lender's Application Coordinator grants access
  - User Registration process for new users
  - User Administration process for existing users

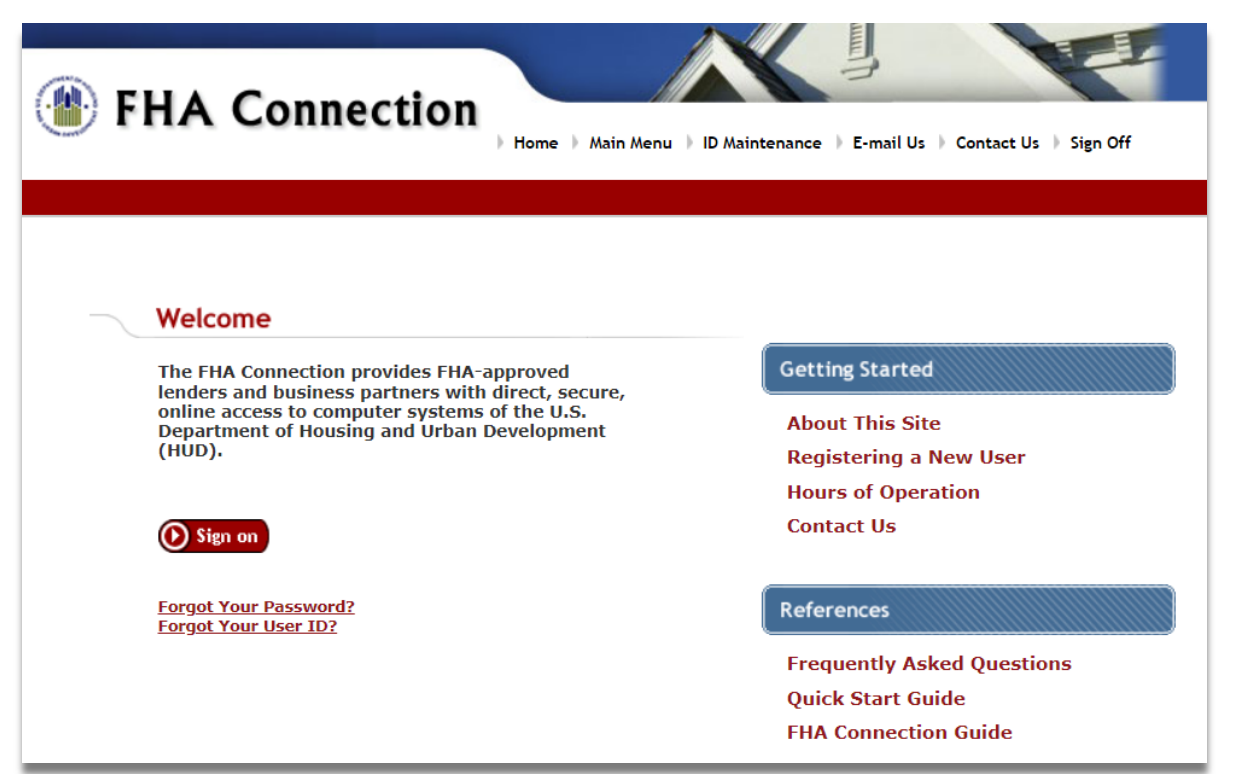

12

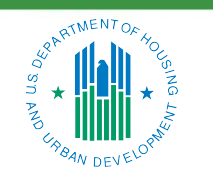

OFFICE OF SINGLE FAMILY HOUSING

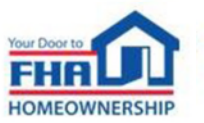

- Three possible user roles for lenders
  - Read Only
  - Response Submission
  - Indemnification Submission

| FHA Connection ID Administration                   | Help Links | ? |
|----------------------------------------------------|------------|---|
| Authorization for Loan Review System Applications: |            |   |

**OFFICE OF SINGLE FAMILY HOUSING** 

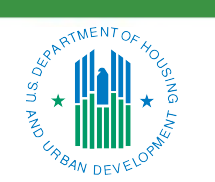

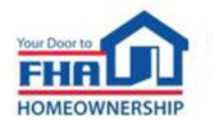

| ۲ | FHA Con             | nection<br>Home Main Menu D ID Maintenance E-ma                                                        | nil Us ∳ Co | ntact Us ) Sign Off |
|---|---------------------|----------------------------------------------------------------------------------------------------|-------------|---------------------|
|   |                     |                                                                                                    |             |                     |
|   |                     |                                                                                                    |             |                     |
|   | • Single Family FHA | Provides access to the online business areas used to originate, process, insure and service FHA loans. | MORE        |                     |
|   | Multifamily FHA     | Provides access to CNA e-Tool, MDDR, PASS, and the Web-based eLOCCS system.                            | MORE        |                     |
|   | Lender Functions    | Provides access to lender-related functions.                                                           | MORE        |                     |
|   |                     |                                                                                                    |             |                     |
|   |                     |                                                                                                    |             |                     |

FHA Connection Resources

**HUDCLIPS:** The HUD Client Information and Policy System (HUDCLIPS) offers HUD clients free access to HUD's official repository of policies, procedures, announcements, and other materials using full-text online searches.

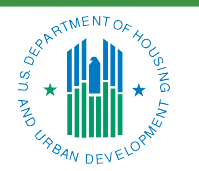

#### OFFICE OF SINGLE FAMILY HOUSING

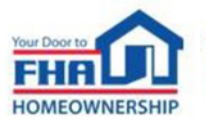

| <b>FHA Connection</b>                     | Main Menu ) ID Maintenance ) E-mail Us ) Contact Us ) Sign Off |
|-------------------------------------------|----------------------------------------------------------------|
| Single Family FHA                         |                                                                |
|                                           |                                                                |
| Single Family FHA Business Areas          | Message Boards Updated as of:                                  |
| Single Family Origination                 | Thursday, July 06, 2023                                        |
| Single Family Servicing                   | Tuesday, February 28, 2023                                     |
| Property Improvement/Manufactured Housing | Friday, December 02, 2022                                      |
| Loan Review System                        | Monday, April 03, 2023                                         |
| Neighborhood Watch                        | Friday, May 13, 2022                                           |
| Physical Assessment                       |                                                                |
| Mortgagee Letters                         |                                                                |

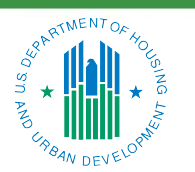

OFFICE OF SINGLE FAMILY HOUSING

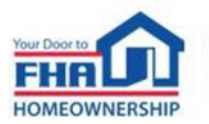

• LRS Active Reviews Screen

| ★LRS Active Rev    | views Search | Binder Request | Create Self-Report C | ompleted Reviews | Reports  |                        |               |                     |              |                |
|--------------------|--------------|----------------|----------------------|------------------|----------|------------------------|---------------|---------------------|--------------|----------------|
| _                  |              |                |                      |                  |          |                        |               |                     |              |                |
|                    |              |                |                      |                  |          |                        |               |                     |              |                |
| Requests Batches   |              |                |                      |                  |          |                        |               |                     |              |                |
| FILTERS            |              | Show All       | ▼ RESPONSE           | REQUESTS (1      | 6)       |                        |               |                     |              |                |
| CASE NUMBER SEARCH |              |                | « Previous 1         | 2 Next »         |          |                        |               |                     |              |                |
| LAST ACTION BY     |              |                |                      |                  | Borrower | Selection              |               |                     |              |                |
| (None)             |              | 61             | Case Number          | <u>Batch</u>     | Name     | Reason                 | Review Level  | <u>Request Date</u> | Response Due | Last Action By |
| L Lender           |              | 40             |                      |                  |          | Lender Self-<br>Report | Mitigation 1  | 5/20/2019           | 5/30/2019    |                |
| MULE, JANE         |              | <b>5</b>       |                      |                  |          | Each: Davement         | Mitigation 1  | 5/10/2010           | 5/20/2010    |                |
| REVIEW LEVEL       |              |                |                      |                  |          | Defaults               | Milligation 1 | 5/10/2019           | 5/20/2019    |                |
| Initial            |              | 42             |                      |                  |          | Early Payment          | Mitigation 1  | 5/13/2019           | 5/23/2019    |                |
| Mitigation         |              | 39             | -                    |                  |          | Defaults               |               |                     |              |                |
| Escalation         |              | 25             |                      |                  |          | Lender Self-<br>Report | Mitigation 1  | 5/20/2019           | 5/30/2019    |                |
| SELECTION REASON   |              |                |                      |                  |          | Early Payment          | Mitigation 1  | 5/20/2019           | 5/30/2019    |                |

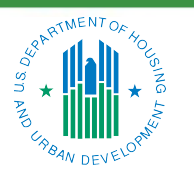

OFFICE OF SINGLE FAMILY HOUSING

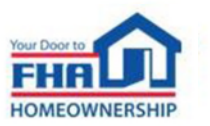

#### **Binder Request and Delivery**

- Lenders with Lender Insurance authority (LI)
  - LI Contact receives FHAC email notification
  - FHAC Binder Selection screen displays all outstanding binder requests
  - LRS Binder Request function shows subset of cases requested for LRS review
- Lenders without Lender Insurance authority (Non-LI)
  - No action necessary FHA already has endorsement binder submitted in FHA Catalyst
  - LRS selection indicator displayed on Insurance Application screen in FHAC
  - LRS shows each case on the Active Reviews screen when the review starts

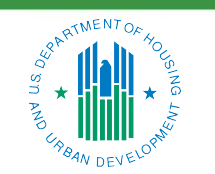

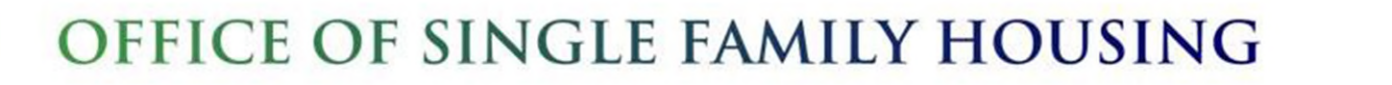

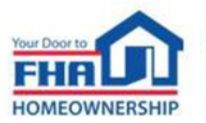

## **Binder Request and Delivery (cont.)**

- FHA Catalyst: Case Binder Module
  - Non-LI lenders and LI lenders designated for "paper" binder submission must use FHA Catalyst
  - Includes Conditional Direct Endorsement (DE) Test Case submission for review in LRS
  - LI lenders approved for electronic Case Binder submission must continue to submit through FHAC
- Servicing Reviews
  - Required documents and delivery method may vary depending on selection reason
  - All servicing file requests displayed on LRS Binder Requests screen
  - FHA communicates additional details as needed

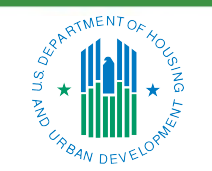

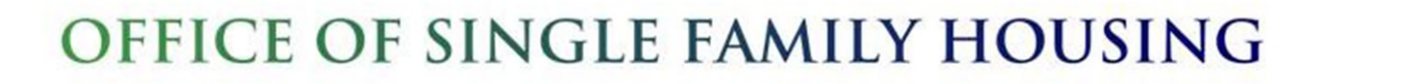

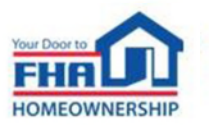

| Review Level    | Under Review by FHA                         | Response Request                               |
|-----------------|---------------------------------------------|------------------------------------------------|
| Initial         | FHA's initial review                        | Lender's first opportunity to resolve          |
| Mitigation 1    | Review of lender's initial response         | Lender's second opportunity to resolve         |
| Mitigation 2    | Review of lender's Mitigation 1 response    | N/A                                            |
| Escalation 1    | Confirmation of Mitigation 2 decision       | Lender's third opportunity to resolve          |
| Escalation 2    | Review of lender's Escalation 1 response    | N/A                                            |
| HQ Escalation 1 | Confirmation of Escalation 2 decision       | Lender's fourth (final) opportunity to resolve |
| HQ Escalation 2 | Review of lender's HQ Escalation 1 response | N/A                                            |

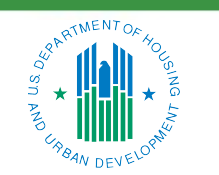

OFFICE OF SINGLE FAMILY HOUSING

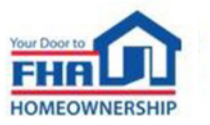

| Review Level    | Standard | Lender Monitoring | Test Case | <b>Review Location QC</b> |
|-----------------|----------|-------------------|-----------|---------------------------|
| Initial         | 15       | 30                | 7         | -                         |
| Mitigation 1    | 10       | 10                | 5         | 15                        |
| Escalation 1    | 10       | 10                | 5         | 15                        |
| HQ Escalation 1 | 10       | 10                | 5         | 10                        |

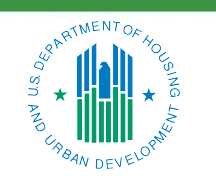

**OFFICE OF SINGLE FAMILY HOUSING** 

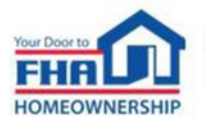

#### **Responding to Findings**

- Select a case number from the Response Request section of the Active Reviews screen
  - Findings Overview screen opens with the Review Data tab selected on the left sidebar

| ★LRS Active Reviews Search Binder Request | Create Self-Report Completed Reviews Reports                       |                                          |  |  |  |  |
|-------------------------------------------|--------------------------------------------------------------------|------------------------------------------|--|--|--|--|
| Back     Borrower Name                    | Property Address Request Date Response Due Review Level Escalation |                                          |  |  |  |  |
| Review Data Findings                      | FINDINGS OVERVIEW                                                  |                                          |  |  |  |  |
| Review ID                                 | Defect Area                                                        | SEVERITY TIER<br>Rating Findings 1 2 3 4 |  |  |  |  |
| Selection Reason EARLY PAYMENT DEFAULTS   | Borrower Credit/Liabilities (BC)                                   | UNACCEPTABLE 1 0 1 0 0                   |  |  |  |  |
| Review Type UNDERWRITING                  | TOTALS: 1 0 1 0                                                    |                                          |  |  |  |  |
| Review Scope F                            |                                                                    |                                          |  |  |  |  |
| Review Level ESCALATION 1                 | Rating: UNACCEPTABLE                                               | Address Findings                         |  |  |  |  |
| Review Location HQ                        |                                                                    |                                          |  |  |  |  |
| Lender of Record ID                       |                                                                    | Complete Wrap-Up                         |  |  |  |  |
| Lender of Record Name                     |                                                                    |                                          |  |  |  |  |
| Lender of Record Status ACTIVE            |                                                                    |                                          |  |  |  |  |
|                                           |                                                                    |                                          |  |  |  |  |

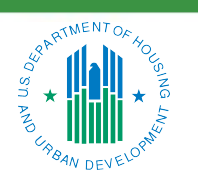

OFFICE OF SINGLE FAMILY HOUSING

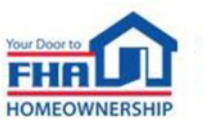

### **Responding to Findings (cont.)**

• Click the Findings tab or the Address Findings button to begin responding

| ★LRS A           | Active Reviews Sea | arch Binder Request | Create Self-Report | Completed Reviews          | Reports               |                         |              |          |      |             |              |   |
|------------------|--------------------|---------------------|--------------------|----------------------------|-----------------------|-------------------------|--------------|----------|------|-------------|--------------|---|
| Back to List     |                    | Borrower Name       | Property Address   | Request Date<br>12/19/2017 | Response Due 1/3/2018 | Review Level<br>Initial |              |          |      |             |              |   |
| Review Data Fir  | ndings             |                     | FINDING            | S OVERVIEW                 |                       |                         |              |          |      |             |              |   |
| ✓ BI Finding (2) | U                  | nacceptable         | Defect Are         | ta                         |                       |                         | Rating       | Findings | 1    | SEVERI<br>2 | TY TIEI<br>3 | 4 |
| BI.7.G           |                    | ~                   | Borrower           | Income (BI)                |                       |                         | UNACCEPTABLE | 2        | 0    | 1           | 1            | 0 |
| BI.3.C           |                    |                     | Borrower           | Credit/Liabilities (BC     | )                     |                         | UNACCEPTABLE | 1        | 0    | 1           | 0            | 0 |
| → BC Finding (1) | U                  | nacceptable         | Borrower A         | Assets (BA)                |                       |                         | DEFICIENT    | 1        | 0    | 0           | 1            | 0 |
| A BC.4.G         |                    | ×                   | Property E         | Eligibility (PE)           |                       |                         | UNACCEPTABLE | 4        | 0    | 2           | 1            | 1 |
| → BA Finding (1) |                    | Deficient           | Borrower           | Eligibility/Qualificati    | on (BE)               |                         | UNACCEPTABLE | 1        | 1    | 0           | 0            | 0 |
| 3 BA.2.G         |                    |                     | Lender Op          | erations (LO)              |                       |                         | DEFICIENT    | 1        | 0    | 0           | 1            | 0 |
| → PE Finding (4) | U                  | nacceptable         |                    |                            |                       |                         | TOTALS:      | 10       | 1    | 4           | 4            | 1 |
| A PE.11.G        |                    | ~                   |                    |                            |                       |                         |              |          |      |             |              |   |
| A PE.3.F         |                    |                     | Rating: UN         | ACCEPTABLE                 |                       |                         |              |          | Addr | ess Fin     | dings        |   |
| 3 PE.4.F         |                    |                     |                    |                            |                       |                         |              |          |      |             |              |   |
| 4 PE.6.B         |                    |                     |                    |                            |                       |                         |              |          | Comp | lete Wi     | rap-Up       |   |
| → BE Finding (1) | U                  | nacceptable         |                    |                            |                       |                         |              | _        |      |             |              |   |

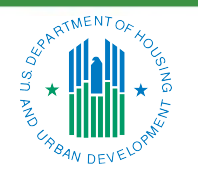

OFFICE OF SINGLE FAMILY HOUSING

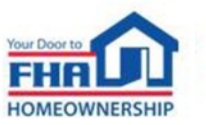

#### **Responding to Findings (cont.)**

• Enter a response in the text box or click the Choose File button to upload a response document

| ★LRS                                            | Active Reviews | Search Binder Request | Create Self-Report                               | Completed Reviews                                            | Reports                         |                                   |               |   |                                                            |                        |
|-------------------------------------------------|----------------|-----------------------|--------------------------------------------------|--------------------------------------------------------------|---------------------------------|-----------------------------------|---------------|---|------------------------------------------------------------|------------------------|
| K Back to List                                  | -              | Borrower Name         | Property Address                                 | Request Date<br>12/19/2017                                   | Response Due 1/3/2018           | Review Level<br>Initial           |               |   |                                                            |                        |
| Review Data  BI Finding (2)  BI 7.G  BI 2.C     | Findings       | Unacceptable          | 2 PE.3.F - UN<br>Source: Prope<br>Cause: Possibl | ACCEPTABLE<br>rty flood requirement<br>le misrepresentation  | ts not met<br>/fraud– lender kn | ew or should have known           |               |   | G                                                          | Go to Current Response |
| BI.S.C                                          | )              | Unacceptable          | INITIAL<br>Severi<br>Findin                      | ity: Tier 2: Unacceptab<br>g Description: This is            | ole<br>a sample comme           | nt to the Lender at the Initial F | Review Level. | - |                                                            |                        |
| BA Finding (1     BA.2.G                        | )              | Deficient             | LENDER<br>This is                                | a sample Lender Res                                          | <b>A</b><br>ponse to FHA at t   | he Initial Review Level.          |               |   |                                                            |                        |
| PE Finding (4     PE.11.G     PE.3.F     PE.4.F | )              | Unacceptable          | RESPON                                           | ISE DOCUMENTS<br>ole Response Docume<br>ole PDF Document.pdi | ent.jpg<br>f                    |                                   | 0             |   | SELECT PREVIOUSLY UPLOADED DOCUM - Sample PDF Document.pdf | ENTS                   |
| PE.6.B     BE Finding (1                        | )              | Unacceptable          | Choose File                                      | e                                                            |                                 |                                   |               |   | Findings Overview                                          | Save Response          |

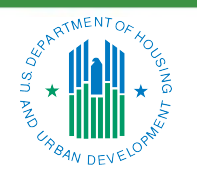

OFFICE OF SINGLE FAMILY HOUSING

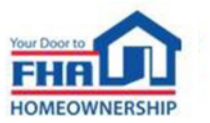

## **Responding to Findings (cont.)**

- Click the Complete Wrap-Up button and confirm that you want to submit responses
  - Double-check the Active Reviews screen to make sure the response was submitted

| ★LRS Active Reviews Search Binder Req    | est Create Self-Report Completed Reviews Reports                                                                      |              |          |       |            |        |        |
|------------------------------------------|----------------------------------------------------------------------------------------------------|--------------|----------|-------|------------|--------|--------|
| Back     Borrower Name     Borrower Name | Property Address Request Date Response Due Review Level<br>5/22/2019 6/1/2019 Mitigation                              |              |          |       |            |        |        |
| Review Data Findings                     | FINDINGS OVERVIEW                                                                                                    |              |          |       |            |        |        |
| - BA Finding (2) Unacceptable            | CONFIRM REVIEW LEVEL SUBMIT ×                                                                                         | Rating       | Findings | 1     | SEVER<br>2 | TY TIE | R<br>4 |
| A BALE                                   | Please confirm you have properly responded to all unacceptable findings before submitting this<br>review back to FHA. | UNACCEPTABLE | 2        | 0     | 2          | 0      | 0      |
| 📥 DA.1.D                                 |                                                                                                    | DEFICIENT    | 1        | 0     |            |        |        |
| PA Finding (1)     Deficient             | Cancel Confirm                                                                                                    | DEFICIENT    | 1        | 0     |            |        |        |
| 9 PA.3.A                                 |                                                                                                    | TOTALS:      | 4        | 0     | 2          |        |        |
| + LO Finding (1) Deficient               |                                                                                                    |              |          |       |            |        |        |
| 10.5.A                                   | Rating: UNACCEPTABLE                                                                                                  |              |          | Addre | ess Fir    | ndings |        |
|                                          |                                                                                                    |              |          |       |            |        |        |
|                                          |                                                                                                    |              |          | Compl | lete W     | rap-Up | )      |
|                                          |                                                                                                    |              |          |       |            |        |        |

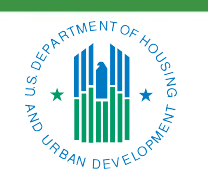

#### OFFICE OF SINGLE FAMILY HOUSING

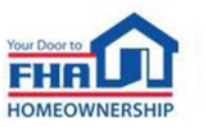

## **Self-Reporting to FHA**

• All Lenders must self-report in accordance with Handbook 4000.1

- See section V.A.2.d.iv. for specific guidelines

| What to report                                        | When to report it                                                         |
|-------------------------------------------------------|---------------------------------------------------------------------------|
| All Findings of fraud and material misrepresentation  | Immediately                                                               |
| Any Material Findings that you are unable to mitigate | No later than 90 Days after the completion of the initial Findings report |

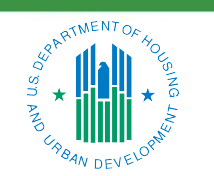

OFFICE OF SINGLE FAMILY HOUSING

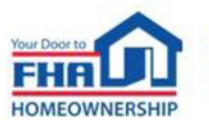

- Before reporting, ask these questions:
  - Is it fraud?
  - Is the finding material?
  - Was it mitigated within the required timeframe?
- Document your decisions
- When reporting, be prepared for indemnification or other remedy

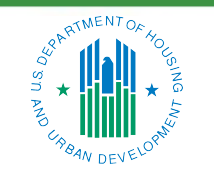

OFFICE OF SINGLE FAMILY HOUSING

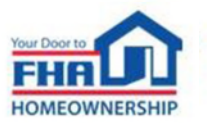

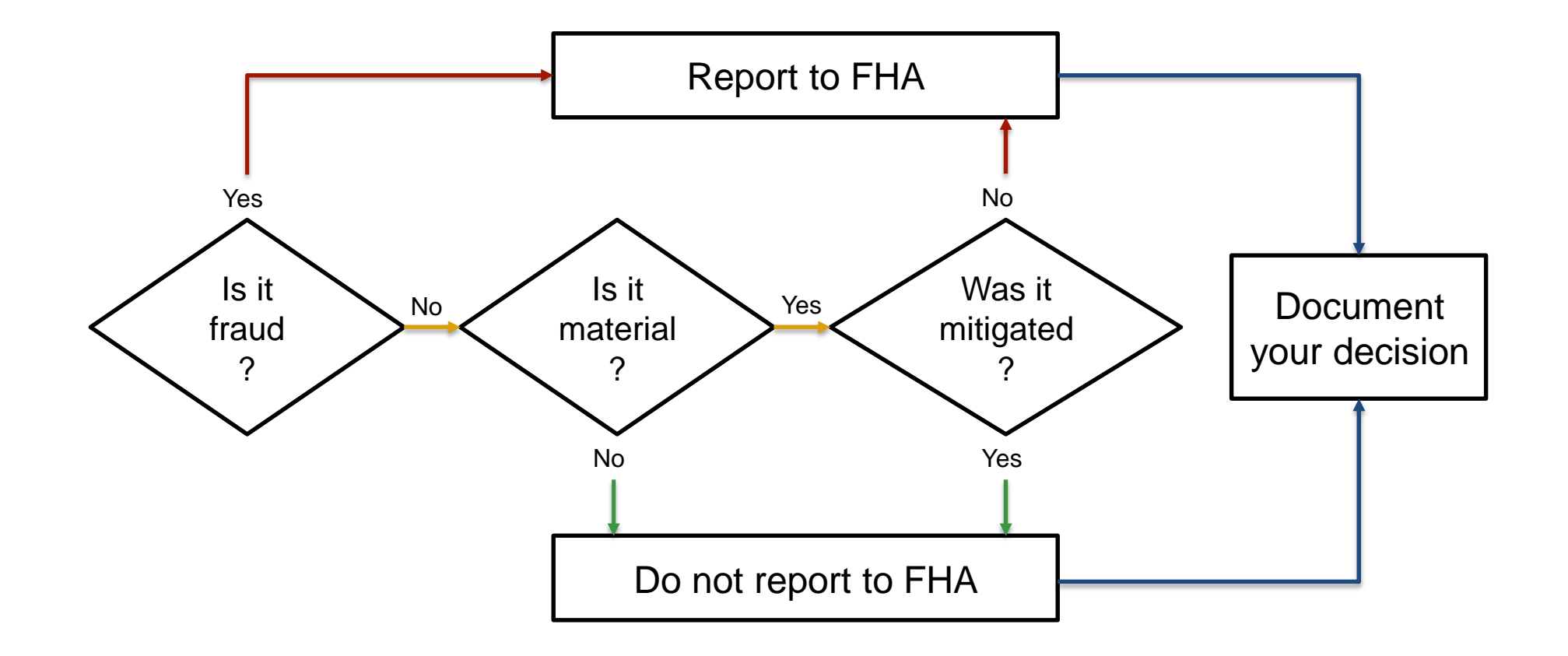

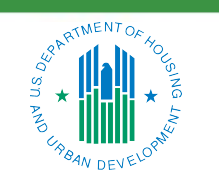

OFFICE OF SINGLE FAMILY HOUSING

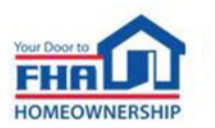

- Fraud and material misrepresentation categories:
  - Tier 1: Lender/servicer knew or should have known
  - Tier 4: Lender/servicer did not know and could not have known
- FHA determines if the lender knew or should have known based on whether:
  - An employee of the lender was involved and/or
  - Red flags in the loan file should have been questioned by the lender
- Both categories are referred to HUD's Office of the Inspector General (OIG)

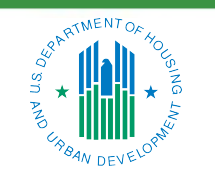

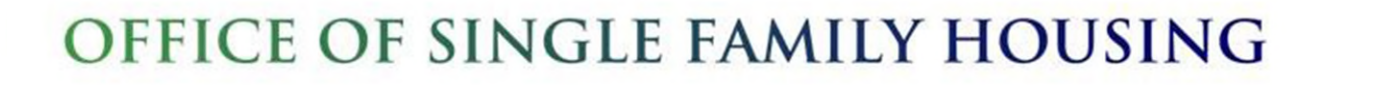

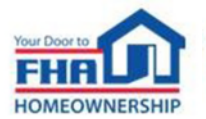

- Choose the appropriate Review Type:
  - Use Underwriting for issues that occurred at loan origination
  - Use Servicing for issues related to servicing or loss mitigation

| ★LRS          | Active Reviews     | Search Bi     | nder Request | Create Self-Report | Completed Reviews | is Reports      |
|---------------|--------------------|---------------|--------------|--------------------|-------------------|-----------------|
| 1) Add Case(s | ) to Self-Report 2 | ) Add Case De | tails:       |                    |                   |                 |
|               |                    | ,             |              |                    |                   |                 |
| Select        |                    |               |              |                    |                   |                 |
|               |                    |               |              |                    |                   |                 |
| Select        |                    |               |              |                    |                   |                 |
| Underwriting  |                    |               |              |                    |                   |                 |
| Servicing     |                    |               |              |                    |                   |                 |
|               |                    |               | le           |                    |                   |                 |
|               |                    | A             | dd           |                    |                   |                 |
|               |                    |               |              |                    |                   |                 |
|               |                    |               |              |                    |                   | Clear Next Step |
|               |                    |               |              |                    |                   |                 |

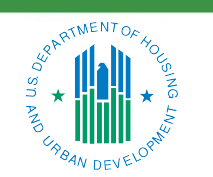

#### OFFICE OF SINGLE FAMILY HOUSING

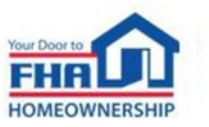

• Submit cases in bulk if reporting them for the same issue

- FHA will request case-specific details if necessary

| ★LRS           | Active Reviews    | Search     | Binder Request | Create Self-Report | Completed Reviews | Reports |  |                  |                 |
|----------------|-------------------|------------|----------------|--------------------|-------------------|---------|--|------------------|-----------------|
| 1) Add Case(s) | to Self-Report 2) | ) Add Case | Details:       |                    |                   |         |  |                  |                 |
| Review Type *  | •                 |            |                |                    |                   |         |  |                  |                 |
| Enter Case Num | ber(s)            |            |                |                    |                   |         |  |                  |                 |
|                |                   |            | •              |                    |                   |         |  |                  |                 |
|                |                   |            | Add            |                    |                   |         |  |                  |                 |
|                | Case #            |            | Borrower       | Name               | Property          | Address |  | Errors/Warnings  |                 |
|                |                   |            |                |                    |                   |         |  | A Pending Review |                 |
|                |                   |            |                |                    |                   |         |  |                  | Clear Next Step |

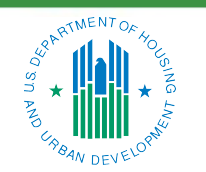

#### OFFICE OF SINGLE FAMILY HOUSING

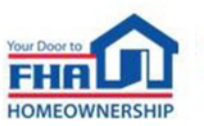

- Case Not Found error message means the case number is invalid or not endorsed
  - Reporting to FHA is not required
- Under Review or Pending Review means there is an active review in LRS
  - Submit the case number and findings to the FHA Resource Center
  - Periodically re-check and attempt to submit the self-report in LRS

| A Under Review   |
|------------------|
| A Under Review   |
| A Pending Review |
| A Pending Review |
| ▲ Under Review   |
| ▲ Under Review   |
| ▲ Under Review   |
|                  |
| Clear Next Step  |

31

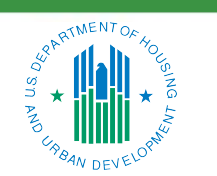

#### OFFICE OF SINGLE FAMILY HOUSING

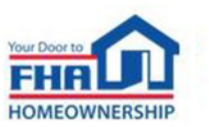

• Enter details and submit

| RS Active Reviews Search Binder Request Create Self-Report Completed Reviews                                                                                                  | Reports                                                                                                    |
|----------------------------------------------------------------------------------------------------|----------------------------------------------------------------------------------------------------|
| Add Case(s) to Self-Report 2) Add Case Details: 2 Cases Selected                                                                                                    |                                                                                                    |
| DEFECT AREAS                                                                                                    | FINDINGS AND CORRECTIVE ACTIONS                                                                                                    |
| Borrower Income (BI)     Borrower Credit/Liabilities (BC)     LTV/Max Mortgage Amount (LM)     Borrower Assets (BA)     Property Eligibility (PE)     Property Appraisal (PA) | Describe the findings that led to this Self-Report: This is sample text where a Lender could describe any findings that led to the Self-Report.                |
| Borrower<br>Eligibility/Qualification (BE)<br>Mortgage Eligibility (ME)<br>Lender Operations (LO)                                                                             | Describe any corrective actions that have been taken:<br>This is sample text where a Lender could describe any corrective actions that led to the Self-Report. |
| FRAUD  Fraud has been detected for selected cases(s)                                                                                                    |                                                                                                    |
| Types of Fraud       × Dual Transa     × Employment       Fraud Participants                                                                                                  | Coan Covered Under Settlement with HUD                                                                                                    |
| Select                                                                                                    |                                                                                                    |
| Borrower                                                                                                    | Clear                                                                                                    |

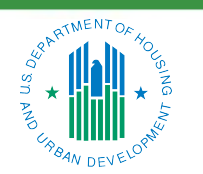

OFFICE OF SINGLE FAMILY HOUSING

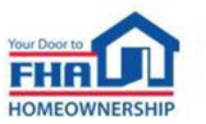

- LRS automatically directs the review to the DE underwriting lender or current servicer of record
- FHA may take any of the following actions:
  - Close the review based on information provided
  - Initiate a binder request for underwriting reviews or reach out directly for servicing documentation
  - Refer the issue to HUD's Office of Inspector General

| ★LRS                                          |                                                                                                    | Binder Request        | Create Self-Report         | ort Completed Reviews Reports                               |  |
|-----------------------------------------------|----------------------------------------------------------------------------------------------------|-----------------------|----------------------------|-------------------------------------------------------------|--|
| 1) Add Case(s                                 | to Self-Report 2) Add Ca                                                                           | se Details: 2 Cases ! | Selected                   |                                                             |  |
| DEFECT ARE                                    | DEFECT AREAS  Borrower Income (BI)  Borrower Credit/Liabilities (BC)  LTV/Max Mortrage Amount (IM) |                       | SUBMISSION<br>The selected | AION SUCCESSFUL Acted cases have been submitted for review. |  |
| Borro     Prope     Prope     Prope     Borro | wer Assets (BA)<br>rty Eligibility (PE)<br>rty Appraisal (PA)<br>wer                               |                       |                            | ОК                                                          |  |
| Eligib<br>Mortg                               | lity/Qualification (BE)<br>age Eligibility (ME)<br>r Operations (LO)                               |                       |                            |                                                             |  |

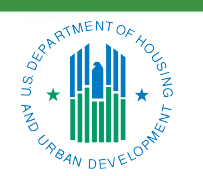

OFFICE OF SINGLE FAMILY HOUSING

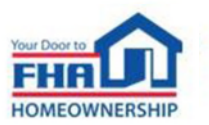

#### Indemnification

- Lenders must respond to Tier 1 and 2 findings in LRS with mitigating documentation, financial remediation or other remedy
- When alternative remedies have been exhausted, lenders may resolve unacceptable findings with either a 5-year or Life-of-Loan indemnification agreement
- Indemnifications must be submitted electronically in LRS unless FHA requests otherwise
- Handbook 4000.1 requires all lenders to grant the LRS Indemnification Submission role to individuals authorized to sign indemnification agreements

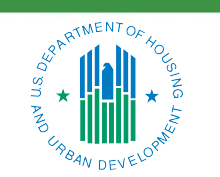

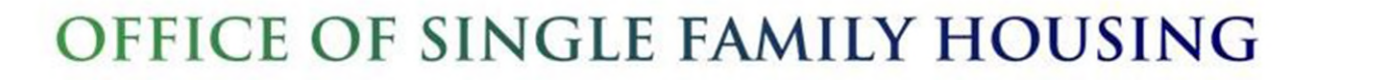

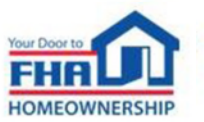

## **Indemnification (cont.)**

| Indemnification Type | Description                                                                                                    |
|----------------------|----------------------------------------------------------------------------------------------------|
| 5-Year               | Most common type of indemnification<br>Applies to most underwriting defects for forward loans<br>Reflects a 5-year sunset provision for performing loans                                                                                                    |
| Life-of-Loan         | <ul> <li>Used for:</li> <li>Fraud/misrepresentation about which the lender knew or should have known</li> <li>Underwriting violations related to the property, maximum insurable mortgage amount, and certain other eligibility and statutory requirements</li> <li>HECM violations</li> <li>Servicing violations</li> </ul> |

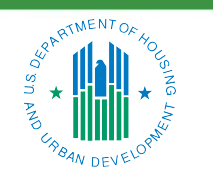

OFFICE OF SINGLE FAMILY HOUSING

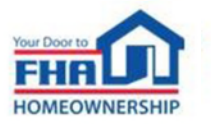

## **Indemnification (cont.)**

- Indemnified loans remain insured
- FHA requirements for servicing and payment of mortgage insurance premiums remain in force
- The lender that signed the indemnification must adhere to its terms, but other eligible parties may still submit claims
- When lenders merge, the surviving institution inherits indemnification liability
- HUD's Financial Operations Center (FOC) will bill the responsible party for any amount due

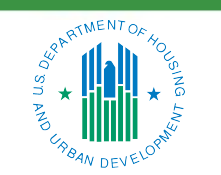

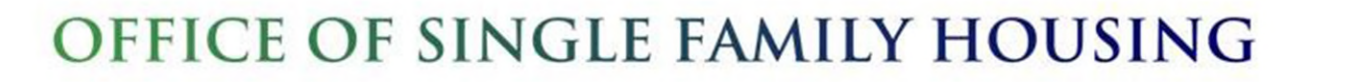

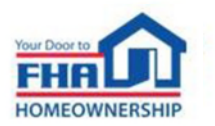

### **Indemnification (cont.)**

• Submitting an indemnification in LRS

| ★LRS                         | Active Reviews | Search Binder Request | Create Self-Report Com | pleted Reviews            | Reports                    |                               |                                                               |                     |                 |
|------------------------------|----------------|-----------------------|------------------------|---------------------------|----------------------------|-------------------------------|---------------------------------------------------------------|---------------------|-----------------|
| < Back<br>to List            |                | Borrower Name         | Property Address Re    | quest Date F<br>2/19/2017 | Response Due<br>12/29/2017 | Review Level<br>HQ Escalation |                                                               |                     | Indemnification |
| Review Data                  | Findings       |                       | INDEMNIFIC/            | ATION - CASE              | #                          |                               |                                                               |                     |                 |
| Review ID<br>Selection Reaso | n              | FHA MANUAL            |                        |                           | MORTGAGE                   | 2                             | UNITED STATES, DEPARTMENT OF<br>HOUSING AND URBAN DEVELOPMENT |                     |                 |
| Review Type<br>Review Scope  |                | UNDERWRITING          |                        |                           | BY:<br>Authorized Rep      | resentative                   | BY:<br>Federal Housing Administration                         |                     |                 |
| Review Level                 |                | HQ ESCALATION 1       |                        |                           | DATED: <u>12/19/</u>       | 2017                          | DATED:                                                        |                     |                 |
| Review Location              | 1              | HQ                    |                        |                           |                            |                               | APPENDIX A                                                    |                     |                 |
|                              |                |                       |                        |                           | FHA Case Nur               | nber                          | Date of Endorsement                                           |                     | ~               |
|                              |                |                       | Download PDF           |                           |                            |                               |                                                               | e-Sign Indemnificat | tion            |
|                              |                |                       |                        |                           |                            |                               |                                                               | Cancel Save Respo   | nse             |

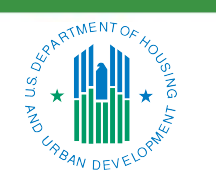

OFFICE OF SINGLE FAMILY HOUSING

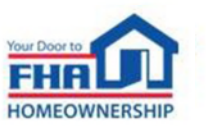

## **LRS Reports**

- Lenders can access reports to review their own LRS results, including:
  - Quarterly Loan Review Summary
  - Top Findings
  - Self-Reports
  - Indemnifications
  - Downloadable Data
- All reports and data are automatically filtered to the Lender ID associated with the current user
- Only some MicroStrategy functions are available through LRS, but lenders can use downloadable data to build their own reports
- Compare to the national Quarterly Loan Review Summary: <u>https://www.hud.gov/sites/dfiles/SFH/documents/sfh\_qtrlyLoanRevSummary.pdf</u>

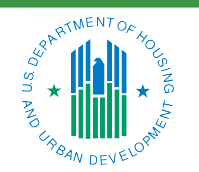

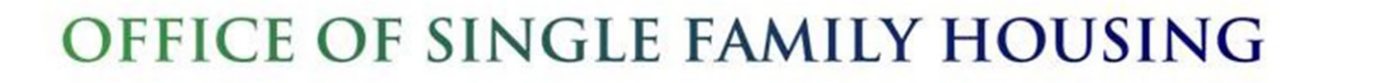

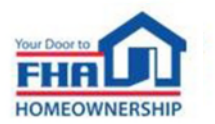

#### Quarterly Loan Review Summary

Completed Quarter(s): 2021 Q2, 2021 Q3, 2021 Q4, 2022 Q1, 2022 Q2, 2022 Q3, 2022 Q4, 2023 Q1 Location(s): All Sample: Total

Material Defects

| Qtr     | # of<br>Loans | Gross # | Gross % | Net# | Net% |
|---------|---------------|---------|---------|------|------|
| 2021 Q2 | 5,835         | 3,853   | 66.0%   | 540  | 9.3% |
| 2021 Q3 | 5,513         | 3,501   | 63.5%   | 494  | 9.0% |
| 2021 Q4 | 5,430         | 3,381   | 62.3%   | 382  | 7.09 |
| 2022 Q1 | 5,846         | 3,559   | 60.9%   | 455  | 7.89 |
| 2022 Q2 | 4,382         | 2,560   | 58.4%   | 243  | 5.59 |
| 2022 Q3 | 7,795         | 4,809   | 61.7%   | 688  | 8.8% |
| 2022 Q4 | 6,319         | 4,199   | 66.5%   | 513  | 8.19 |
| 2023 Q1 | 8,095         | 5,224   | 64.5%   | 773  | 9.5% |

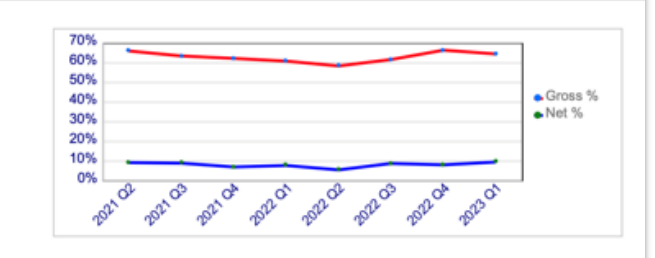

| L | Review Ra | tings #    |           |           |            |       | Review Ratings % |         |            |           |           |            |       |       |
|---|-----------|------------|-----------|-----------|------------|-------|------------------|---------|------------|-----------|-----------|------------|-------|-------|
|   | Quarter   | Conforming | Deficient | Mitigated | Remediated | Indem | Other            | Quarter | Conforming | Deficient | Mitigated | Remediated | Indem | Other |
|   | 2021 Q2   | 1,322      | 660       | 3,313     | 20         | 479   | 41               | 2021 Q2 | 22.7%      | 11.3%     | 56.8%     | 0.3%       | 8.2%  | 0.7%  |
|   | 2021 Q3   | 1,317      | 695       | 3,007     | 23         | 442   | 29               | 2021 Q3 | 23.9%      | 12.6%     | 54.5%     | 0.4%       | 8.0%  | 0.5%  |
|   | 2021 Q4   | 1,400      | 649       | 2,999     | 31         | 323   | 28               | 2021 Q4 | 25.8%      | 12.0%     | 55.2%     | 0.6%       | 5.9%  | 0.5%  |
|   | 2022 Q1   | 1,550      | 737       | 3,104     | 24         | 387   | 44               | 2022 Q1 | 26.5%      | 12.6%     | 53.1%     | 0.4%       | 6.6%  | 0.8%  |
|   | 2022 Q2   | 1,322      | 500       | 2,317     | 13         | 208   | 22               | 2022 Q2 | 30.2%      | 11.4%     | 52.9%     | 0.3%       | 4.7%  | 0.5%  |
|   | 2022 Q3   | 2,066      | 920       | 4,121     | 18         | 643   | 27               | 2022 Q3 | 26.5%      | 11.8%     | 52.9%     | 0.2%       | 8.2%  | 0.3%  |
|   | 2022 Q4   | 1,344      | 776       | 3,686     | 12         | 481   | 20               | 2022 Q4 | 21.3%      | 12.3%     | 58.3%     | 0.2%       | 7.6%  | 0.3%  |
|   | 2023 Q1   | 1,846      | 1,025     | 4,451     | 25         | 732   | 16               | 2023 Q1 | 22.8%      | 12.7%     | 55.0%     | 0.3%       | 9.0%  | 0.2%  |
|   | Total     | 12,167     | 5,962     | 26,998    | 166        | 3,695 | 227              | Total   | 24.7%      | 12.1%     | 54.9%     | 0.3%       | 7.5%  | 0.5%  |

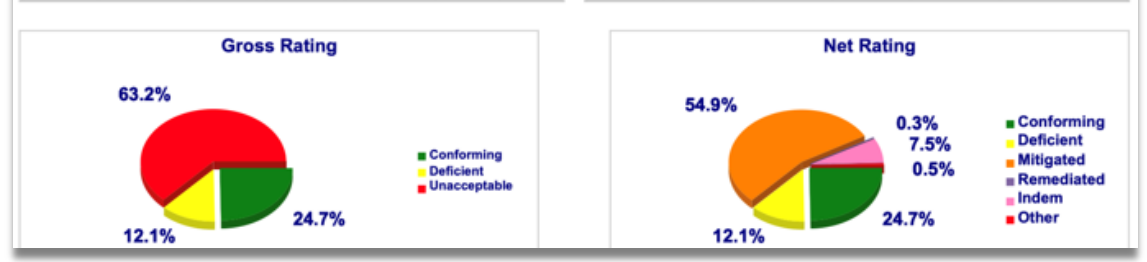

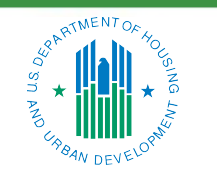

#### OFFICE OF SINGLE FAMILY HOUSING

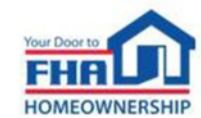

• Step-by-step instructions are included in the LRS User Manual

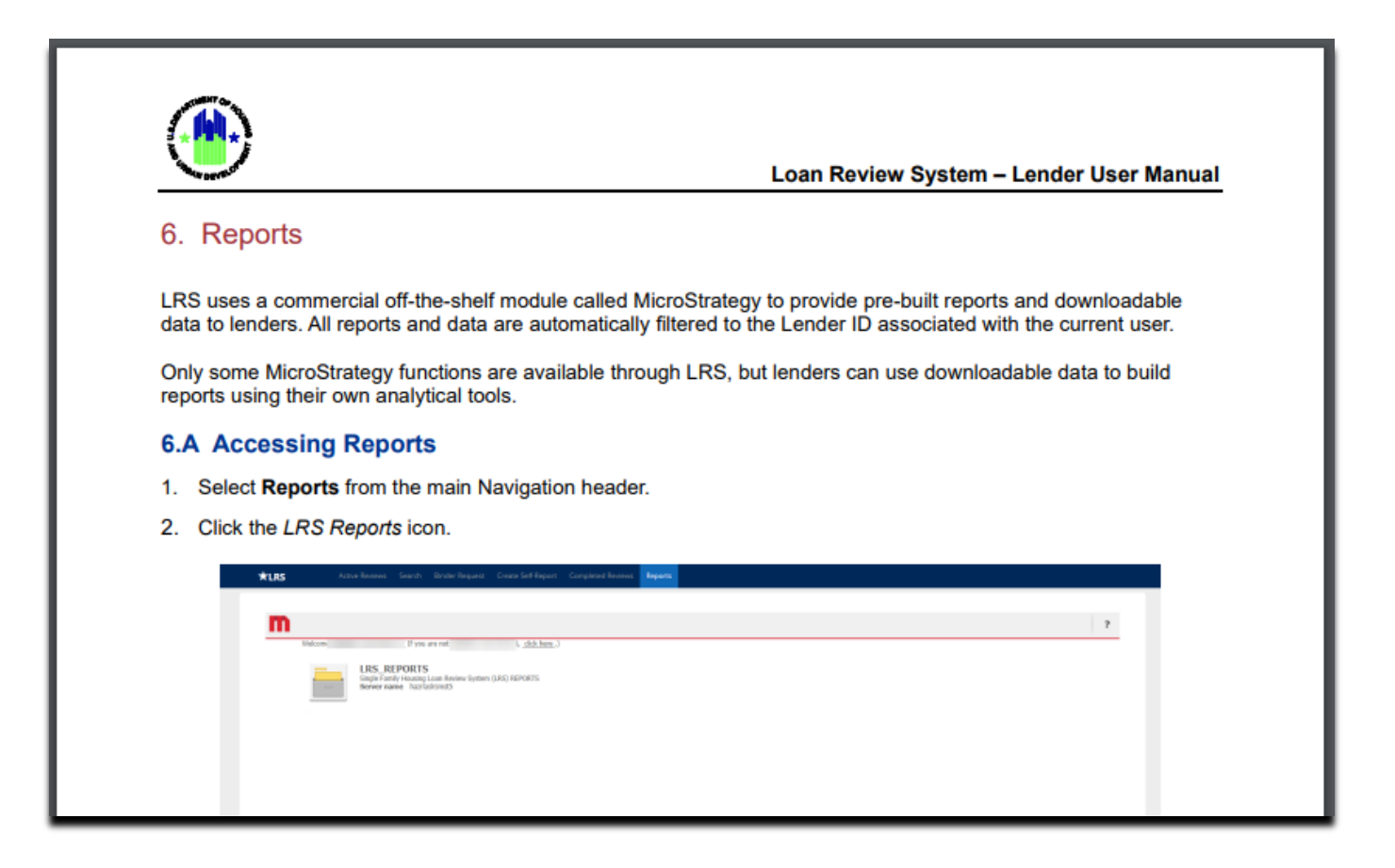

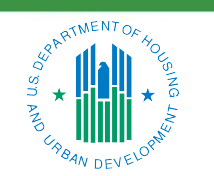

#### OFFICE OF SINGLE FAMILY HOUSING

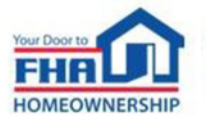

• LRS uses a module called MicroStrategy to provide pre-built reports and data

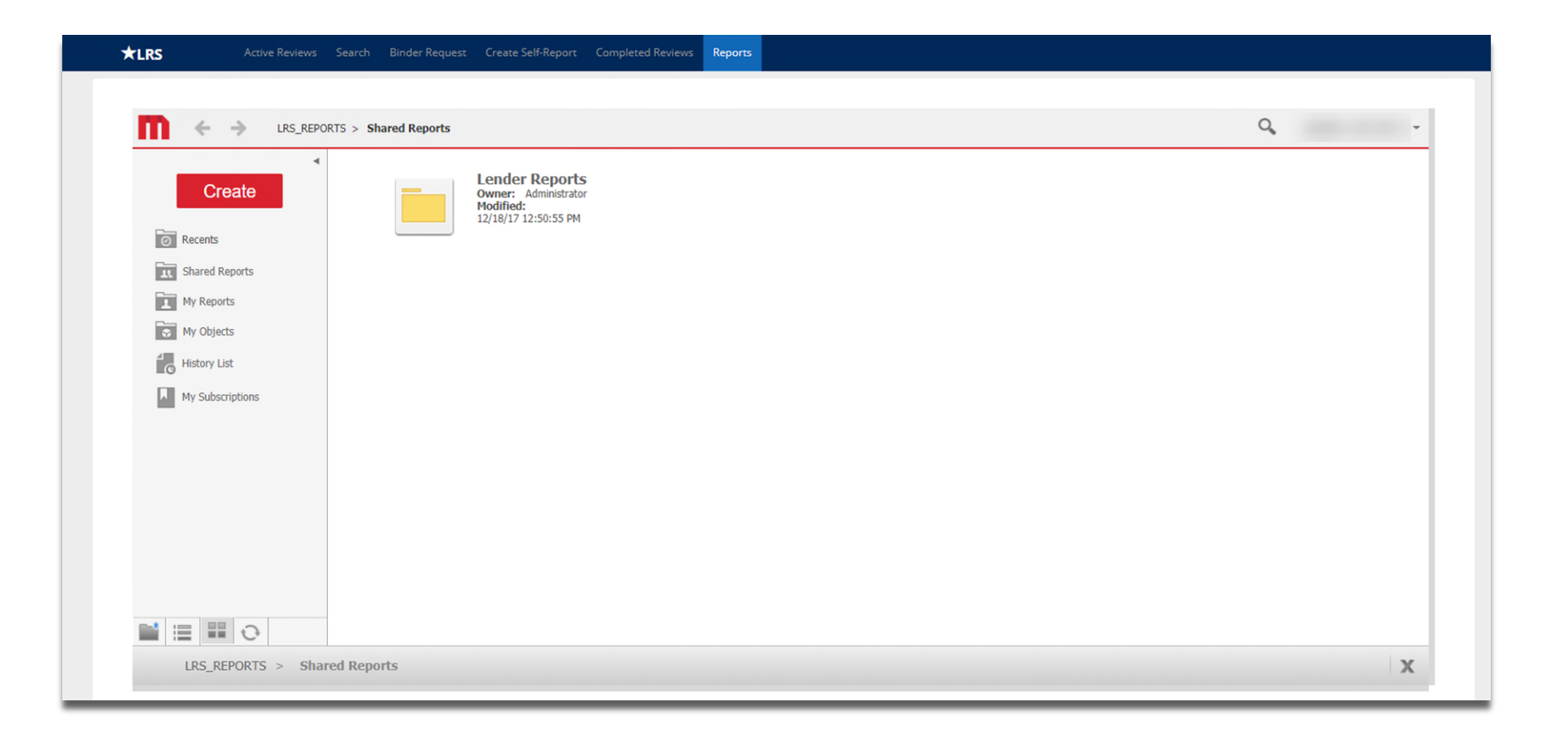

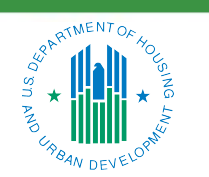

#### OFFICE OF SINGLE FAMILY HOUSING

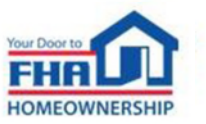

- Canned reports
  - 1. Click on any icon in the Lender Reports folder

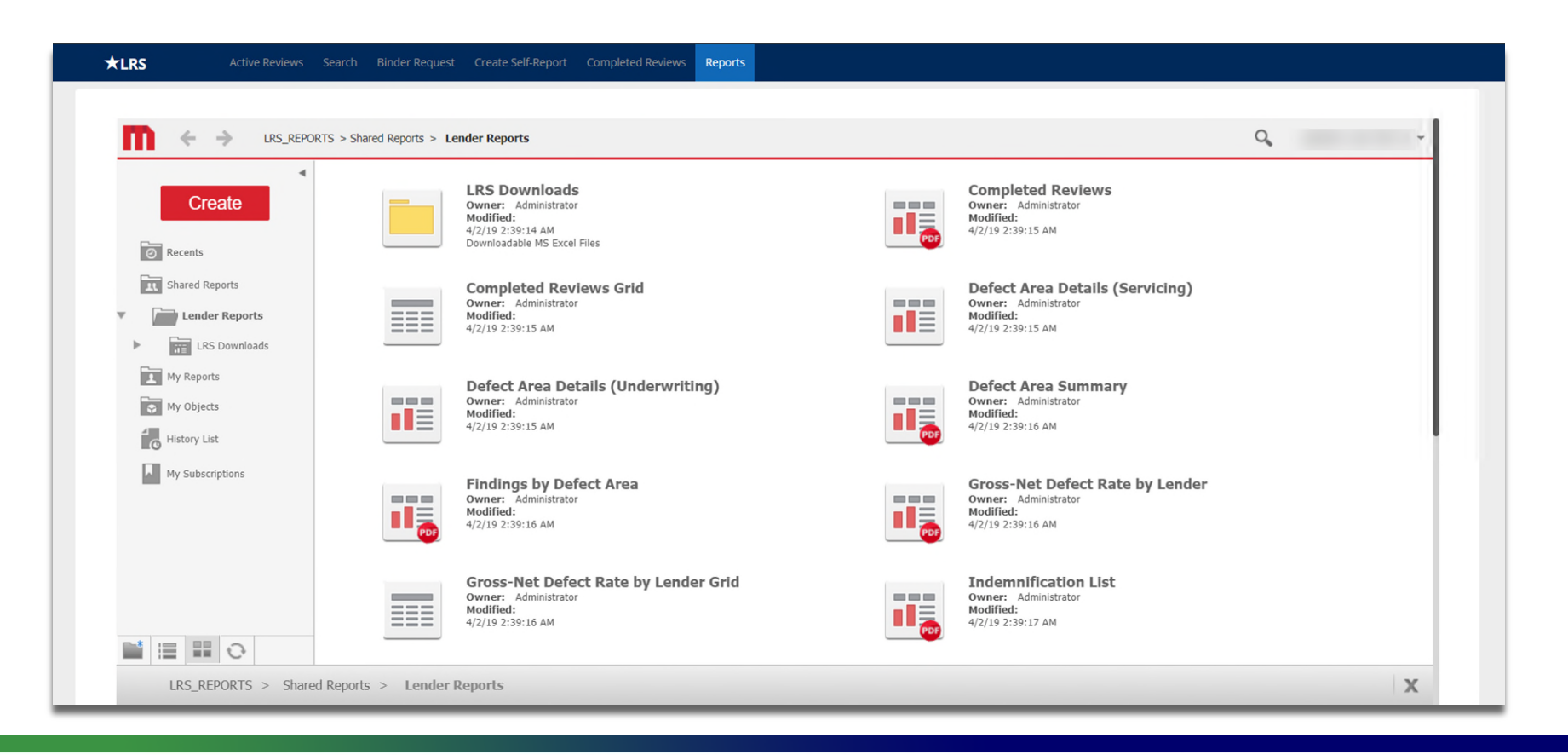

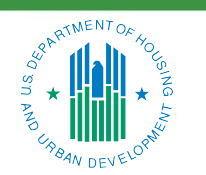

#### OFFICE OF SINGLE FAMILY HOUSING

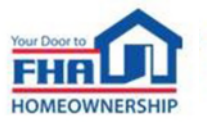

- Canned reports
  - 2. Choose the preferred start/end dates and any other options from the filter screen
  - 3. Click the Export button to run the report

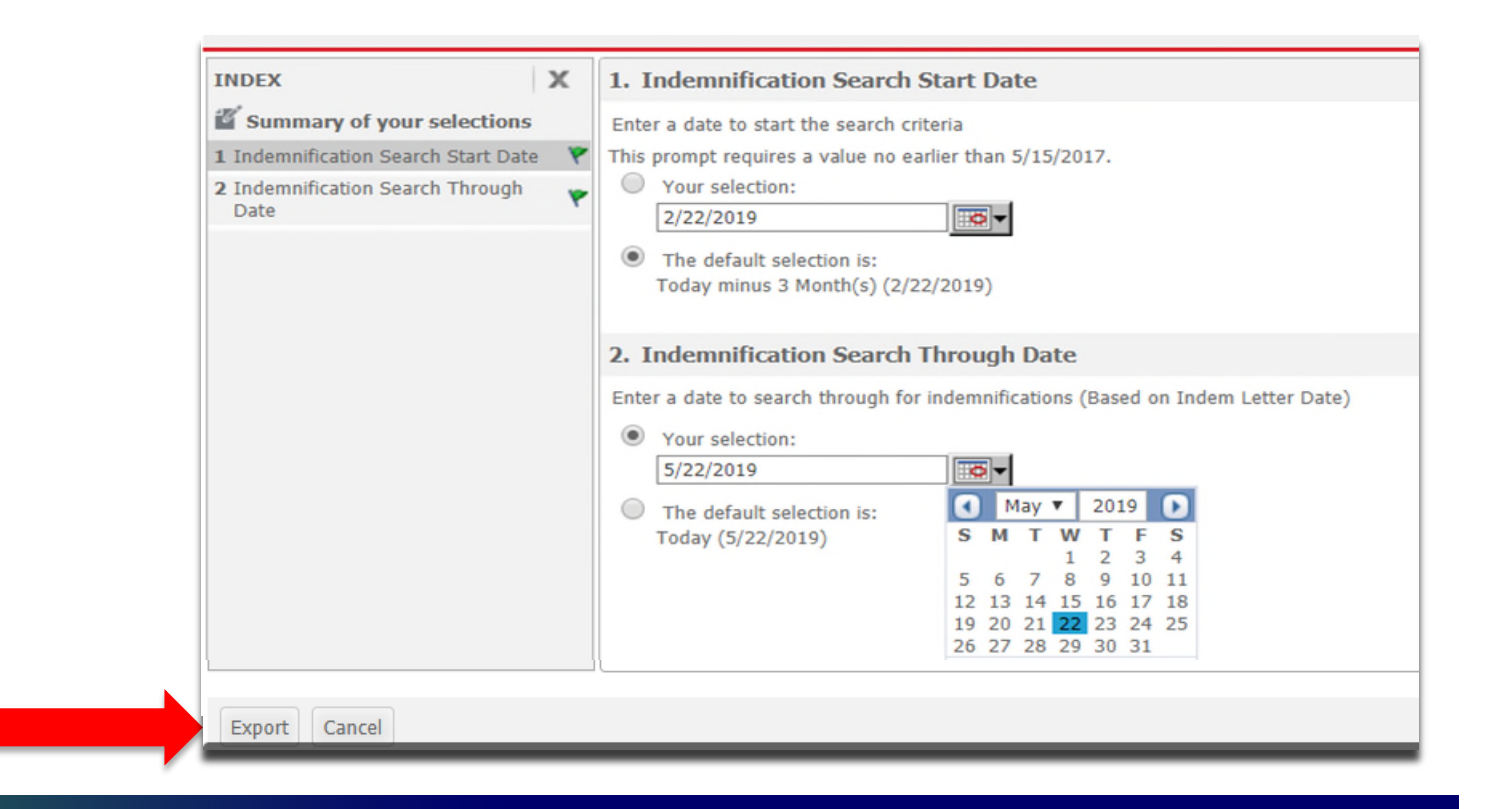

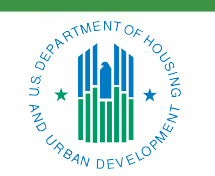

#### OFFICE OF SINGLE FAMILY HOUSING

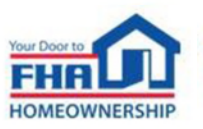

- Indemnification List
  - Click the INDEM LETTER hyperlink to view/download the executed Indemnification Agreement

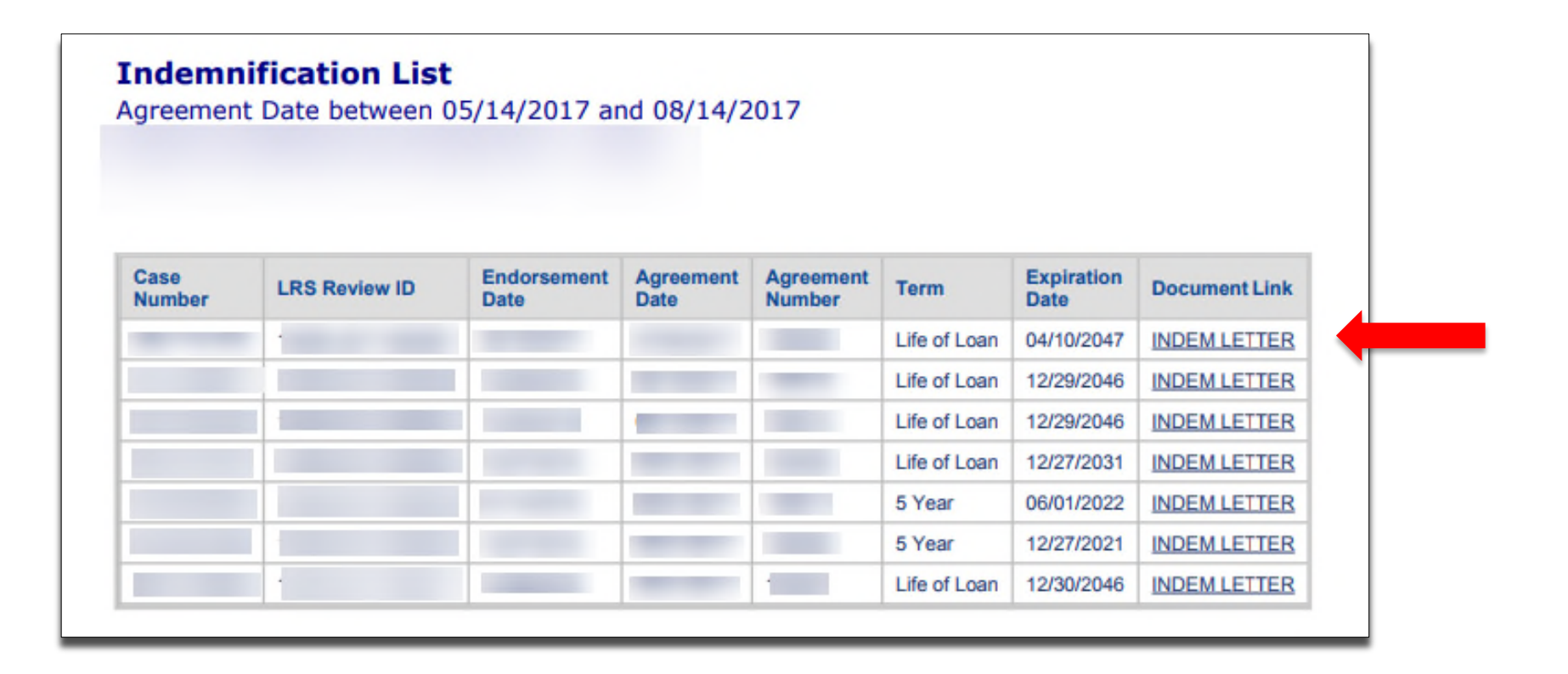

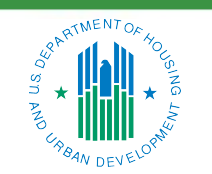

#### **OFFICE OF SINGLE FAMILY HOUSING**

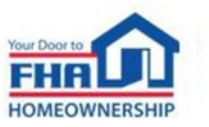

- Lender Self Report List
  - Lender Self Report List Summary is a PDF with basic information on self-reported cases
  - Choose Lender Self Report List Details for sortable data (Excel format)

|  | Indemnification List Grid<br>Owner: Administrator<br>Modified:<br>4/2/19 2:39:17 AM            |          | Lender Monitoring Summary<br>Owner: Administrator<br>Modified:<br>4/2/19 2:39:17 AM                                   |   |
|--|------------------------------------------------------------------------------------------------|----------|----------------------------------------------------------------------------------------------------|---|
|  | Lender Monitoring Summary Grid<br>Owner: Administrator<br>Modified:<br>4/2/19 2:39:17 AM       |          | Lender Response Times<br>Owner: Administrator<br>Modified:<br>4/2/19 2:39:18 AM                                       |   |
|  | Lender Self Report List Details<br>Owner: Administrator<br>Modified:<br>4/2/19 2:39:18 AM      | <b>P</b> | Lender Self Report List Summary<br>Owner: Administrator<br>Modified:<br>4/2/19 2:39:18 AM<br>Subscriptions Export PDF | - |
|  | Lender Self Report List Summary Grid<br>Owner: Administrator<br>Modified:<br>4/2/19 2:39:18 AM |          | LRS Report Descriptions<br>Owner: Administrator<br>Modified:<br>4/2/19 2:39:18 AM                                     |   |
|  | Quarterly Loan Review Summary<br>Owner: Administrator<br>Modified:<br>4/2/19 2:39:19 AM        |          | Top Findings<br>Owner: Administrator<br>Modified:<br>4/2/19 2:39:19 AM                                                |   |

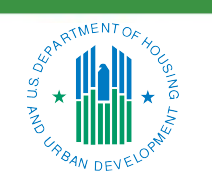

#### OFFICE OF SINGLE FAMILY HOUSING

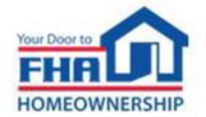

- LRS provides three downloadable datasets that lenders can use to create their own reports:
  - Review-Selection Data contains fields that apply to each review
  - Review Level Data contains fields that apply to each review level
  - Findings Data contains fields that apply to each finding logged
- Each dataset begins with a common group of fields, which can be used to link data for more advanced analytics

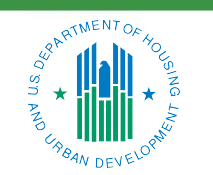

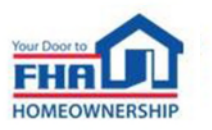

- Downloadable Data
  - 1. Click on the LRS Downloads folder and choose a dataset

| LRS_REPORTS > Sha                                                                                                    | ared Reports > Ler | Ider Reports > LRS Downloads                                                                                 |                                                                                                   | 0     | LENDER 5 LRS TEST 21 |
|----------------------------------------------------------------------------------------------------|--------------------|----------------------------------------------------------------------------------------------------|---------------------------------------------------------------------------------------------------|-------|----------------------|
| Create                                                                                                    |                    | Findings Data Download (Lender Edition)<br>Owner: Administrator<br>Modified:<br>12/18/17 12:51:14 PM         | Review Level Data Download (Lender E<br>Owner: Administrator<br>Modified:<br>12/18/17 12:51:14 PM | ditio | n)                   |
| <ul> <li>Shared Reports</li> <li>Lender Reports</li> <li>RS Downloads</li> <li>My Reports</li> <li>My Objects</li> <li>History List</li> <li>My Subscriptions</li> </ul> |                    | Review-Selection Data Download (Lender Edition)<br>Owner: Administrator<br>Modified:<br>12/18/17 12:51:14 PM |                                                                                                   |       |                      |
| LRS_REPORTS > Shared Report                                                                                                    | ts > Lender R      | eports > LRS Downloads                                                                                       |                                                                                                   |       | 3                    |

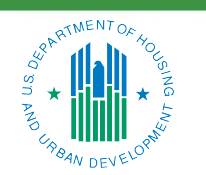

#### OFFICE OF SINGLE FAMILY HOUSING

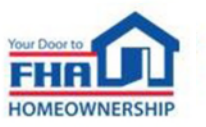

- Downloadable Data
  - 2. Choose from available filters and click Run Report

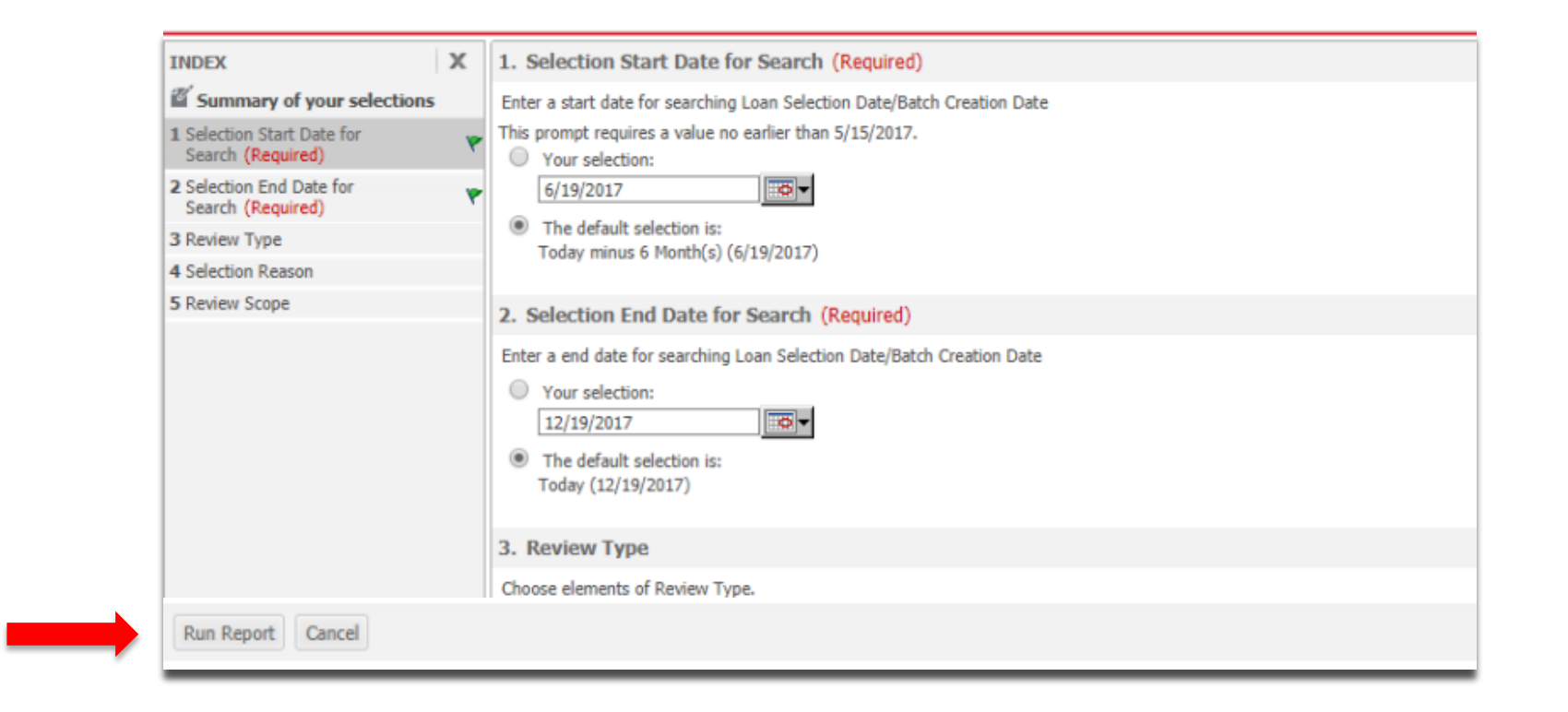

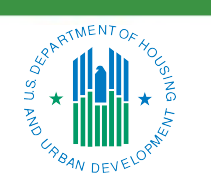

OFFICE OF SINGLE FAMILY HOUSING

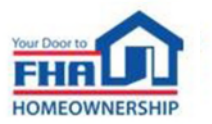

- Downloadable Data
  - 3. Click the Export button in the header

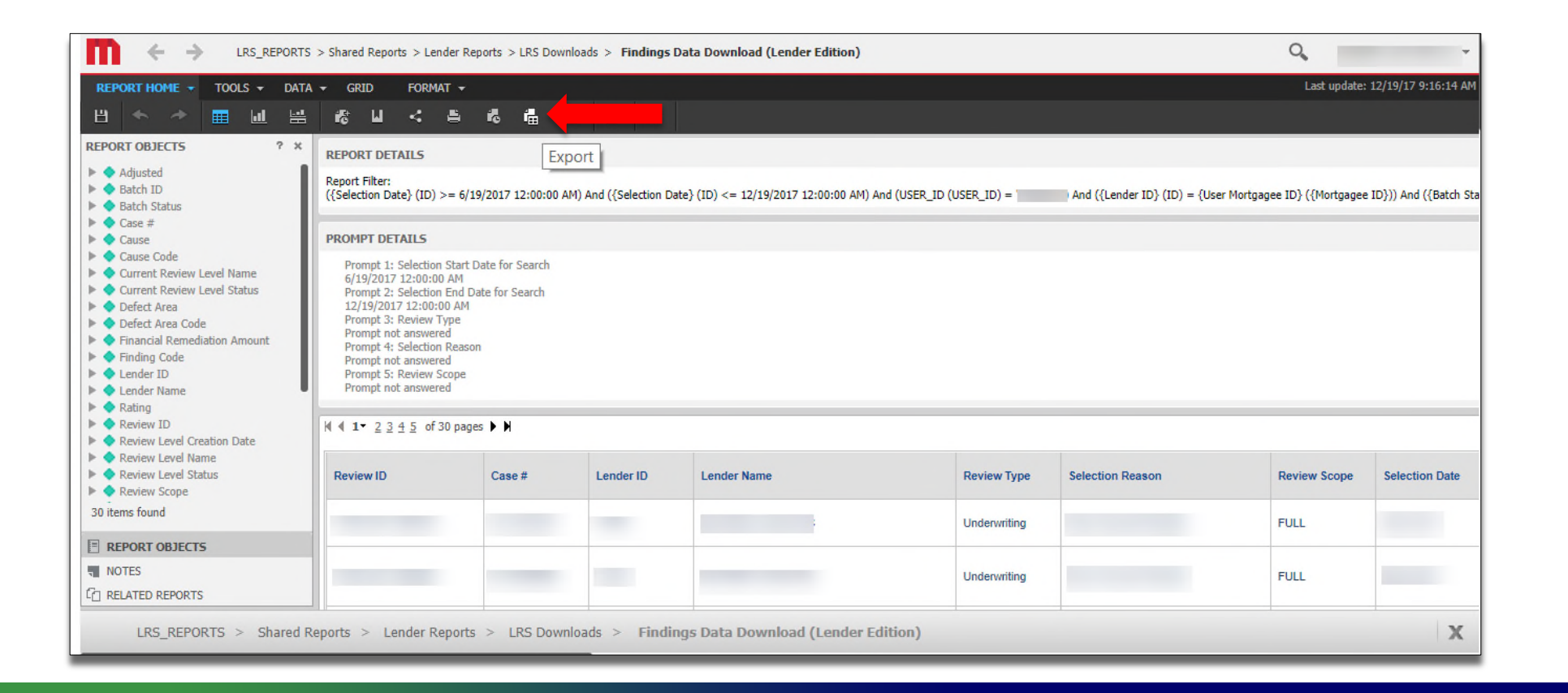

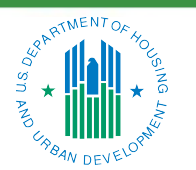

OFFICE OF SINGLE FAMILY HOUSING

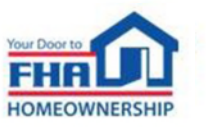

- Downloadable Data
  - 4. Choose from available options and click the *Export* button again

| Export Options                                                                                                    |                                                                                                    | ?      |
|----------------------------------------------------------------------------------------------------|----------------------------------------------------------------------------------------------------|--------|
| Findings Data Download (Lender Edition)                                                                                                    |                                                                                                    |        |
| Export: Whole report    Excel with plain text  CSV file format  Excel with formatting  HTML  Plain text Delimiter: Comma  Export Report Title  Export Report Title  Export filter details  Remove extra column: Automatic  Do not prompt me again. | Export Header and Footer: Edit Custom Settings Excel options: Export metric values as text Excel with formatting options: Compared all images | Export |

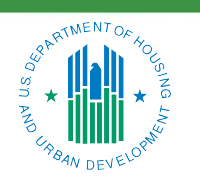

OFFICE OF SINGLE FAMILY HOUSING

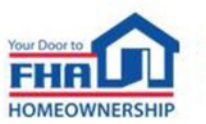

- Downloadable Data
  - 5. Data will be exported with the options applied

| K . 5. C          | - <b>&amp;</b> = =    |                |                          |                |                       |                 | Findings Data  | Download (Lender B | Edition) xlsx - Excel    |               |                 |                   |                      |                                    | ? 🗹 – 🗗 🗙                        |
|-------------------|-----------------------|----------------|--------------------------|----------------|-----------------------|-----------------|----------------|--------------------|--------------------------|---------------|-----------------|-------------------|----------------------|------------------------------------|----------------------------------|
| FILE HOME         | INSERT PAGE LAY       | OUT FORMUL     | AS DATA REVIEW           | VIEW DEVE      | LOPER ACROBAT         |                 |                |                    |                          |               |                 |                   |                      |                                    |                                  |
| Cut               | Arial                 | 10 - A A       | ==== =                   | Wrap Text      | General               | •               | Norma          | al Bad             | Good                     | Neutra        | al Cal          | ulation           | 🖶 🏹 🖶                | ∑ AutoSum ~ A<br>Z T               |                                  |
| Paste             | BIU-                  | - A - A -      | = = = = = =              | Merge & Center | - \$ - % , 50         | Conditional For | mat as Check   | Cell Explan        | natory T Input           | Linked        | Cell            | ÷                 | Insert Delete Format | Clear - Sort & Find &              |                                  |
| + Format Pa       | inter                 |                |                          |                | -                     | Formatting * Ta | able *         |                    |                          |               |                 |                   |                      | Filter * Select *                  |                                  |
| Clipboard         | For For               | t is           | Alignmen                 |                | Number                | 6               |                |                    | Styles                   |               |                 |                   | Cells                | Editing                            | ^                                |
| D14 *             | $X \checkmark f_x$    |                |                          |                |                       |                 |                |                    |                          |               |                 |                   |                      |                                    | ~                                |
| A                 | В                     | C              | D                        | E              | F                     | G               | н              | 1                  | J                        | к             | L               | м                 | N                    | 0                                  | P                                |
| 1 Findings Data I | Download (Lender Ed   | tion)          |                          |                |                       |                 |                |                    |                          |               |                 |                   |                      |                                    |                                  |
| 2                 |                       |                |                          |                |                       |                 |                |                    |                          |               |                 |                   |                      |                                    |                                  |
| 3 Report Filter:  |                       |                |                          |                |                       |                 |                |                    |                          |               |                 |                   |                      |                                    |                                  |
| 4 ({Selection Dat | te} (ID) >= 6/19/2017 | 12:00:00 AM) A | nd ({Selection Date} (ID | ) <= 12/19/201 | 7 12:00:00 AM) And (U | SER_ID (USER_ID | )) =           | And ({Lender ID    | )} (ID) = {User Mortgage | e ID} ({Mortg | gagee ID})) And | ({Batch Status} ( | D) <> "Cancelled") A | ind ({Selection Status} (ID) <> "( | Cancelled") And ({Review Status} |
| 6 Review ID       | Case #                | Lender ID      | Lender Name              | Review Type    | Selection Reason      | Review Scope    | Selection Date | Selection Status   | Review Status            | Batch         | ID Batch Status | Review Level Na   | me Review Level Sta  | tus Review Level Creation Date     | Current Review Level Name Cu     |
| 7                 |                       |                |                          | Underwriting   |                       | FULL            |                | Received           | Completed                | N/A           | N/A             |                   | Completed            |                                    | Cc                               |
| 8                 |                       |                |                          | Underwriting   |                       | FULL            |                | Received           | Assigned                 | N/A           | N/A             |                   | Completed            |                                    | I As                             |
| 9                 |                       |                |                          | Underwriting   |                       | FULL            |                | Received           | Assigned                 | N/A           | N/A             |                   | Completed            |                                    | I As                             |
| 10                |                       |                |                          | Underwriting   |                       | FULL            |                | Received           | Assigned                 | N/A           | N/A             |                   | Completed            |                                    | I As                             |
| 11                |                       |                |                          | Underwriting   |                       | FULL            |                | Received           | Assigned                 | N/A           | N/A             |                   | Completed            |                                    | I As                             |
| 12                |                       |                |                          | Underwriting   |                       | FULL            |                | Received           | Assigned                 | N/A           | N/A             |                   | Completed            |                                    | I As                             |
| 13                |                       |                |                          | Underwriting   |                       | FULL            |                | Received           | Assigned                 | N/A           | N/A             |                   | Completed            |                                    | I As                             |
| 14                |                       |                |                          | Underwriting   |                       | FULL            |                | Received           | Assigned                 | N/A           | N/A             |                   | Completed            |                                    | I As                             |
| 15                |                       |                |                          | Underwriting   |                       | FULL            |                | Received           | Assigned                 | N/A           | N/A             |                   | Completed            |                                    | I As                             |
| 16                |                       |                |                          | Underwriting   |                       | FULL            |                | Received           | Assigned                 | N/A           | N/A             |                   | Completed            |                                    | I As                             |
| 17                |                       |                |                          | Underwriting   |                       | FULL            |                | Received           | Assigned                 | N/A           | N/A             |                   | Completed            |                                    | I As                             |
| 18                |                       |                |                          | Underwriting   |                       | FULL            |                | Received           | Assigned                 | N/A           | N/A             |                   | Completed            |                                    | I As                             |
| 19                |                       |                |                          | Underwriting   |                       | FULL            |                | Received           | Assigned                 | N/A           | N/A             |                   | Completed            |                                    | I As                             |
| 20                |                       |                |                          | Underwriting   |                       | FULL            |                | Received           | Assigned                 | N/A           | N/A             |                   | Assigned             |                                    | I As                             |
| 21                |                       |                |                          | Underwriting   |                       | FULL            |                | Received           | Assigned                 | N/A           | N/A             |                   | Assigned             |                                    | I As                             |
| 22                |                       |                |                          | Underwriting   |                       | FULL            |                | Received           | Assigned                 | N/A           | N/A             |                   | Assigned             |                                    | I As                             |
| 23                |                       |                |                          | Underwriting   |                       | FULL            |                | Received           | Assigned                 | N/A           | N/A             |                   | Assigned             |                                    | I As                             |
| 24                |                       |                |                          | Underwriting   |                       | FULL            |                | Received           | Assigned                 | N/A           | N/A             |                   | Assigned             |                                    | I As                             |
| 25                |                       |                |                          | Underwriting   |                       | FULL            |                | Received           | Assigned                 | N/A           | N/A             |                   | Assigned             |                                    | I As                             |

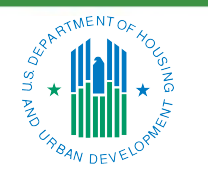

#### OFFICE OF SINGLE FAMILY HOUSING

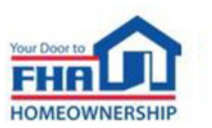

## Resources

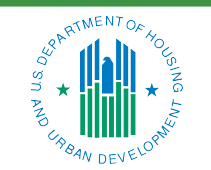

OFFICE OF SINGLE FAMILY HOUSING

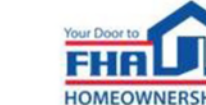

#### Resources

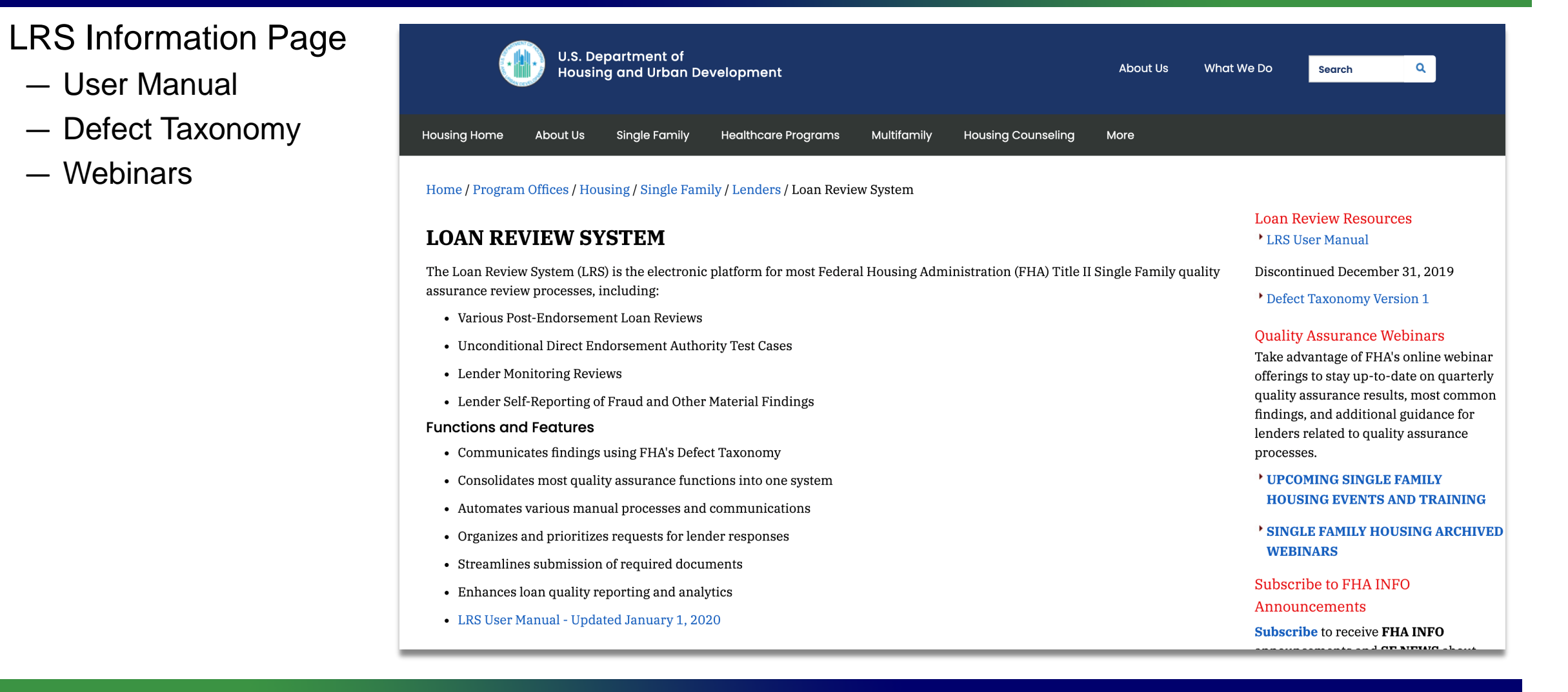

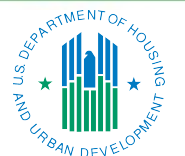

OFFICE OF SINGLE FAMILY HOUSING

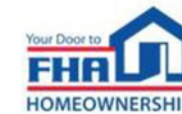

### **Resources (cont.)**

|   | Option                                                                                                    | Point of Contact                                                                                                    | Hours Available                      | Comments                                                                  |  |  |  |
|---|----------------------------------------------------------------------------------------------------|----------------------------------------------------------------------------------------------------|--------------------------------------|---------------------------------------------------------------------------|--|--|--|
| 1 | FHA Knowledge<br>Base – FAQs                                                                                                    | www.hud.gov/answers                                                                                                    | 24/7/365                             | Knowledge Base web page includes option to email questions.               |  |  |  |
| 2 | Email                                                                                                    | answers@hud.gov                                                                                                    | 24/7/365                             |                                                                           |  |  |  |
| 3 | Telephone                                                                                                    | 1-800-CALL-FHA<br>(1-800-225-5342)<br>Persons with hearing or speech impairments<br>may reach this number by calling the Federal<br>Relay Service at 1-800-877-8339. | 8:00 AM to 8:00 PM<br>Eastern<br>M-F | Voicemail is available after<br>hours or during extended wait<br>periods. |  |  |  |
|   | FHA INFO emails: Frequent email notifications of new policies and training opportunities for anyone who signs up. Subscribe at: https://www.hud.gov/program_offices/housing/sfh/FHA_INFO_subscribe |                                                                                                    |                                      |                                                                           |  |  |  |

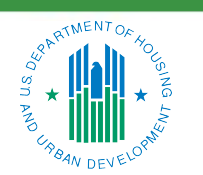

OFFICE OF SINGLE FAMILY HOUSING

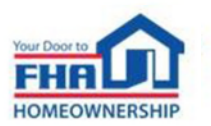

#### **Helpful Links**

- LRS Information Page <u>https://www.hud.gov/program\_offices/housing/sfh/lender/loan\_review\_system</u>
- FHA Catalyst: Case Binder Module Page
   <u>https://www.hud.gov/program\_offices/housing/FHACatalyst/casebinder</u>
- FHA Single Family Information Page
   <u>https://www.hud.gov/program\_offices/housing/sfh</u>
- Single Family Housing Policy Handbook 4000.1
   <a href="https://www.hud.gov/program\_offices/housing/sfh/handbook\_4000-1">https://www.hud.gov/program\_offices/housing/sfh/handbook\_4000-1</a>
- FHA National Servicing Center
   <u>https://www.hud.gov/program\_offices/housing/sfh/nsc</u>
- Subscribe to FHA INFO Notices <u>https://www.hud.gov/program\_offices/housing/sfh/FHA\_INFO\_subscribe</u>

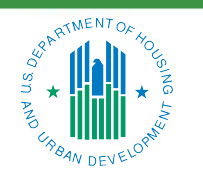

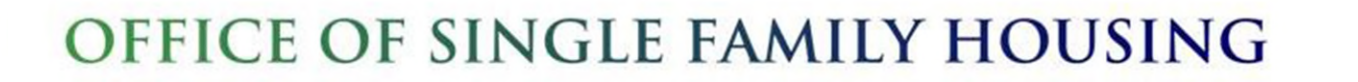

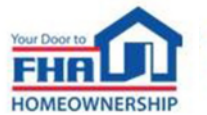

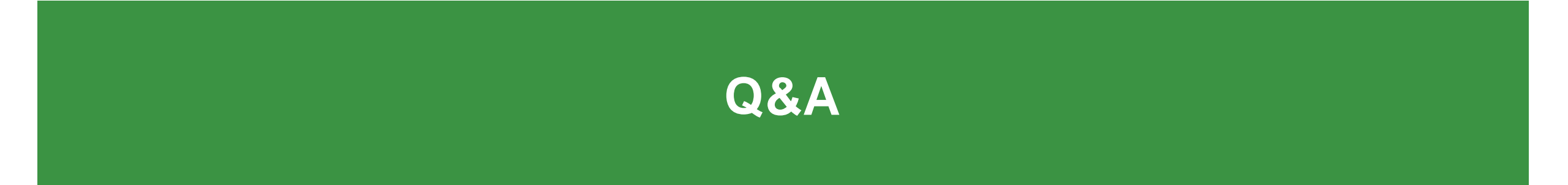

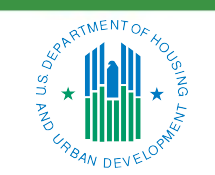

**OFFICE OF SINGLE FAMILY HOUSING** 

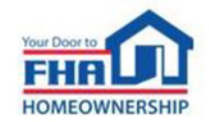

#### **Q&A Instructions**

#### Check your audio to ensure it's working correctly:

- Click Test Speaker & Microphone option or Microphone icon if image is crossed out.
- Test/change audio settings on computer/smartphone/telephone by selecting Audio Settings on toolbar.

#### Access audio using one of the following options:

#### **Option A: Computer or smartphone**

 If viewing webinar through computer or smartphone, click *Raise Hand* icon. You will receive onscreen message to unmute yourself - click *Unmute Myself* button. When prompted by moderator, provide your name, company affiliation, then ask your question.

#### **Option B: Standard telephone line**

 To ask a question, press \*9 to be placed in queue. Webinar moderator will unmute your phone and you will hear an automated voice message stating *You Are Unmuted.* When prompted by moderator, provide your name, company affiliation, then ask your question.

57

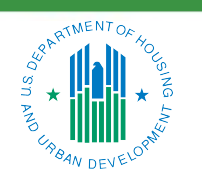

OFFICE OF SINGLE FAMILY HOUSING

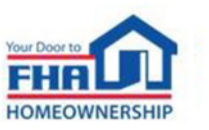

# Thank you for joining us today!

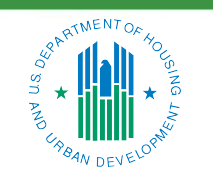

OFFICE OF SINGLE FAMILY HOUSING

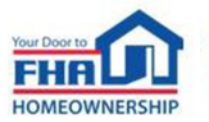